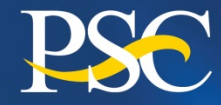

**Program Support Center** 

MANAGING THE BUSINESS OF GOVERNMENT™

www.psc.gov

## Financial Management Portfolio Payment Management Services

## OVERVIEW OF THE PAYMENT MANAGEMENT SYSTEM AND THE FEDERAL FINANCIAL REPORT FOR IHS BEHAVIORAL HEALTH PROGRAMS

November 2017

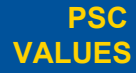

CURIOSIT

We continually question.

PARTNERSHIP We are bound to our customers and <u>each other.</u>

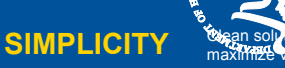

MPACT We accomplish amazing amounts of

important work

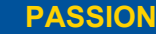

We inspire each other with our **fbirs**kcellence in public service.

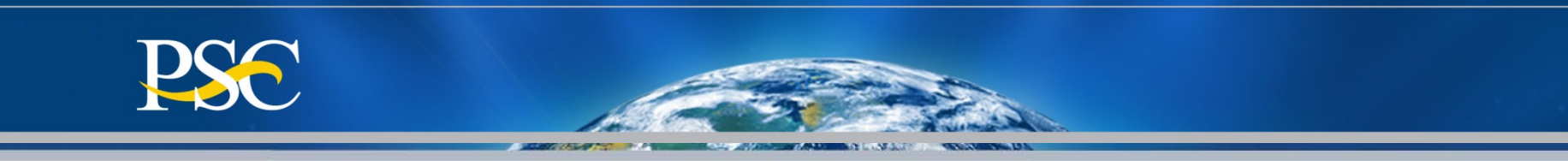

Welcome to the Department of Health and Human Services Payment Management System (PMS). This PowerPoint presentation is to introduce our office, the Payment Management Services to you.

Payment Management Services (previously known as the Division of Payment Management) has almost 40 years' experience providing grant and grant-like payments, cash management, and grant accounting support services to Federal Agencies. Payment Management Services uses a custom-developed Payment Management System (PMS) that provides awarding Agencies and Grant recipients the tools to manage grant payment requests, and disbursement reporting activities. The PMS has been selected by the Chief Financial Officers Council - by authority of OMB - as one of the two non-DOD grants payment systems for use by the entire Federal Government. PMS leverages efficient business processes, state-of-the-art information technology, E-Government initiatives, and business expertise to build a critical link in the operation of Federal Financial assistance programs. PMS is a full service centralized grants payment and cash management system. The system is fully automated to receive payment requests, edit them for accuracy and content, transmit the payment to either the Federal Reserve Bank or the U.S. Treasury for deposit into the grantee's bank account, and record the payment transactions and corresponding disbursements to the appropriate account(s).

This PowerPoint presentation also provides you guidelines on how you may withdraw funds from your grants through the PMS and how to process required reporting electronically.

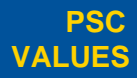

CURIOSITY We continually question.

PARTNERSHIP We are bound to our customers and each other. SIMPLICITY

Clean solutions

maximize value

IMPACT

We accomplish amazing amounts of important work.

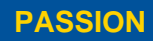

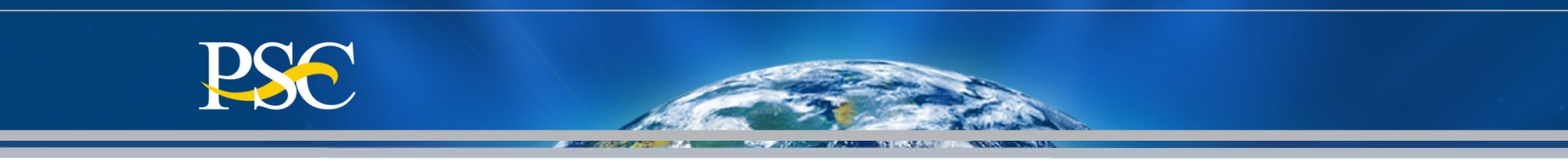

# Agenda Items

- PMS access fundamentals;
- Learn how to perform account inquiries;
- Learn how to complete a payment request;
- Learn how to correctly complete the Federal Financial Report (FFR)
- General Information

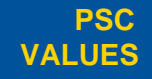

**CURIOSITY** 

We continually puestion.

PARTNERSHIP We are bound to our customers and each other.

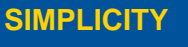

Clean solutions maximize value.

IMPACT We accomplish amazing

amounts of

important work

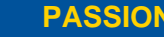

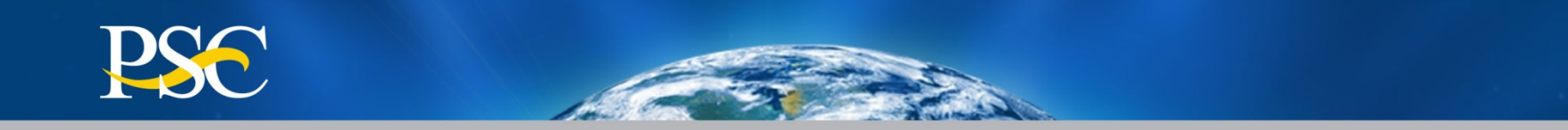

# **PMS Access Fundamentals**

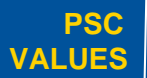

CURIOSITY We continually question.

PARTNERSHIP

We are bound to our customers and each other.

Clean solutions maximize value.

IMPACT

We accomplish amazing amounts of

important work.

PASSION

|                                                                                                    | the second second second second second second second second second second second second second second second se |
|----------------------------------------------------------------------------------------------------|----------------------------------------------------------------------------------------------------|
|                                                                                                    |                                                                                                    |
| DEPARTMENT OF HEALTH AND HUMAN SERVICES                                                                                    |                                                                                                    |
| Program Support Center Payment Management System Access Request                                                            | All individuals who need access to the Payment                                                                  |
| ***Must be competed correctly and in its entirety in order to be processed***                                              |                                                                                                    |
| ase print or type                                                                                                    | Management System must complete this form.                                                                      |
| iion(s) Requested (Select only one)                                                                                        |                                                                                                    |
| Establish New User Access Update Existing User Contact Information: Current PMS Username                                   | Form should be sent <b>senarately</b> via <b>Fax</b> to our fo                                                  |
| Change Existing User Access: Current PMS Username                                                                          | form should be sent <u>separatery</u> via tax to but it                                                         |
| Department Hans Assess: Connect DNC Hansama if and known, wist as two first and last some of assess to be departmented and | system to one of the following numbers:                                                                         |
| complete sections 1, 2 and 5 below                                                                                         |                                                                                                    |
|                                                                                                    | • 301-492-5096                                                                                                  |
| Name of Institution/Organization                                                                                           | 301 402 4544                                                                                                    |
|                                                                                                    | • 301-492-4511                                                                                                  |
| Payee Identification Number(s) (PIN) if not known, list EIN:                                                               | • 301-492-4571                                                                                                  |
| Is the action requested for all accounts associated with this PIN(s) or EIN?                                               | • 301-792-7581                                                                                                  |
| Yes No                                                                                                    | 501 452 4581                                                                                                    |
| Request to Establish/Change Access or Update Contact Information for:                                                      |                                                                                                    |
| Name (Please Print) Title Telephone #                                                                                      |                                                                                                    |
| E-Mail Address Mailing Address                                                                                             | Individuals will be notified once form has been                                                                 |
|                                                                                                    | marriada si mol notifica once forminas occin                                                                    |
| Type of access requested for user (Please complete either Section A OR Section B):                                         | processed.                                                                                                    |
| A. Please check all that apply (please note inquiry is included).                                                          |                                                                                                    |
| Fayment Requests                                                                                                    | All sections must be completed in its entirety                                                                  |
| Federal Financial Report (FFR): Financial Status Report (FSR) - Preparer Access                                            |                                                                                                    |
| Federal Financial Report (FFR): Financial Status Report (FSR) - Certifier Access                                           |                                                                                                    |
| B. Please check if account should be read ONLY                                                                             | Note: Section 4 (only select items in A <b>or</b> B)                                                            |
| Read Only Access                                                                                                    |                                                                                                    |
| Supervisor's Approval of requested action (recipient organization authorized representative)                               |                                                                                                    |
| If you are the highest ranking person in your organization, please sign your own form.                                     | incomplete forms will not be accepted                                                                           |
| Supervisor Name (Please Print) Supervisor's Title Supervisor's Telephone Number                                            |                                                                                                    |
| Supervisor's Signature                                                                                                    | All other versions will no longer he accentable                                                                 |
|                                                                                                    |                                                                                                    |
|                                                                                                    | (effective 12.01.14)                                                                                            |

IF THIS IS A NEW ACCOUNT, PLEASE SEND THIS FORM ALONG WITH YOUR SF-1199A DIRECT DEPOSIT FORM. YOU MAY FAX THE FORMS TO 301-492-5096 or 301-492-4581. PLEASE FAX ONE FORM AT A TIME.

We continually question.

**PSC** 

VALUES

**CURIOSITY** 

\_

PARTNERSHIP We are bound to our customers and each other. SIMPLICITY

ICITY Clean solutions maximize value.

IMPACT

We accomplish amazing amounts of important work.

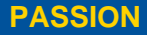

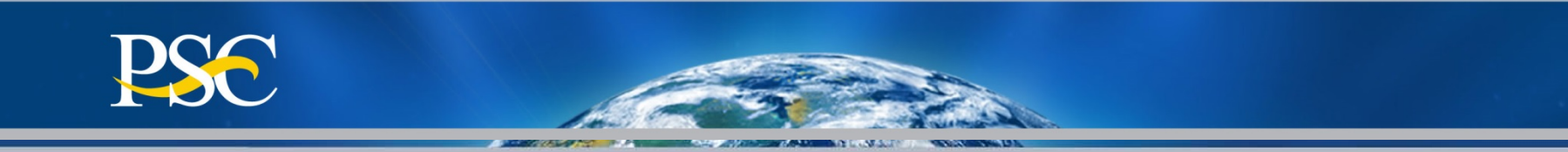

### **Payment Management Access Request Instructions**

You can only request access for one individual per form. You will need to submit an individual form for each individual that needs access for your organization.

#### Select the action requested

- Establish New User Access: This is for an individual that has never had access to the PMS or their access has been deactivated.
- Change Existing User Access: This is for an individual that is adding/removing a PMS Account Number(s) to an existing username.)
- Update Existing User Contact Information: This is for an individual that is changing their current profile information (Email, phone, etc.).
- Deactivate User Access: This is for an individual that should no longer have PMS Access.

#### Sections 1-3

This is the name and contact information for the individual that access is being requested for.

#### Section 4 - Type of access requested for user

• Payment Requests: Access to request funds. This access includes access to view inquires.

• Federal Financial Report (FFR) Federal Cash Transaction Report (FCTR): Access to prepare and certify the quarterly FCTR in which recipients report cumulative federal cash disbursements. This report is used by Payment Management Services to manage recipient accounts. This access includes access to view inquires. This report is required for all G and P type accounts.

• \*Federal Financial Report (FFR) Financial Status Report (FSR) Preparer: Access to prepare the expenditure report formerly known as the Financial Status Report (FSR). This access includes access to view inquires.

• \*Federal Financial Report (FFR) Financial Status Report (FSR) Certifier: Access to certify the expenditure report formerly known as the Financial Status Report (FSR). This access includes access to view inquires.

\*The FFR report is submitted electronically to the federal awarding agency for review and approval/disapproval. Please check the PMS website at (insert URL) to see if you are required to submit this report in the Payment Management System.

• Read Only Access – This access is Inquiry Only access. This should only be selected if you have not selected any other access. This access automatically comes with all other accesses.

#### Section 5 – Supervisor's Approval

CURIOSIT

Supervisor's Approval of requested action (recipient organization authorized representative)

If you are the highest ranking person in your organization, please sign your own form. We accept electronic signatures (this does not include signatures created in word processing software).

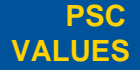

We continually question.

PARTNERSHIP We are bound to our customers and each other. SIMPLICITY Clean solutions maximize value

IMPACT We accomplish amazing

> amounts of important work

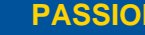

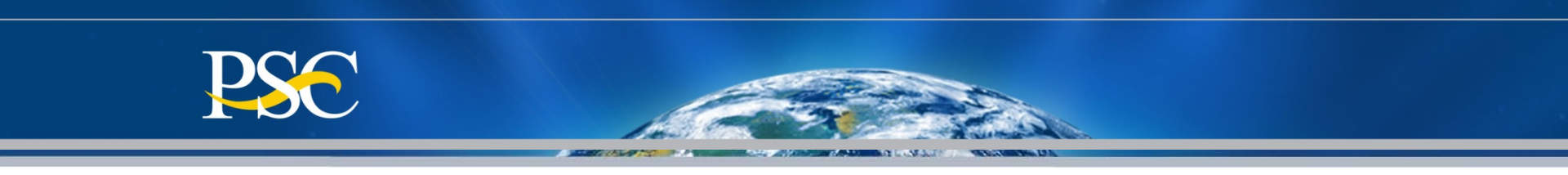

## Payment Management Access Form "Notes"

- 1. Form can be obtained from our home page, under the section Grant Recipients
- 2. If multiple accounts, only one form should be submitted.
- 3. If all PMS Accounts are not able to be listed under Section 2, a separate sheet can be submitted with the access form listing all PMS Accounts
- 4. Process may take up to 10 business days.

PSC

/ALUES

**CURIOSIT** 

5. Notification will be sent via Email once completed

PARTNERSHI

6. Form must be submitted for updates, changes, and to delete an individual.

We are bound to

and each other

SIMPLICITY

PASSION We inspir other with for excelle public ser

We accomplish

amazino

amounts of important work

IMPAC

Clean solutions

maximize value

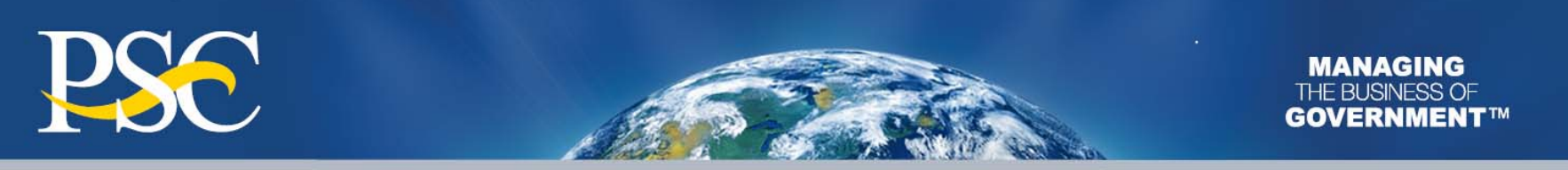

## **Accessing Payment Management System**

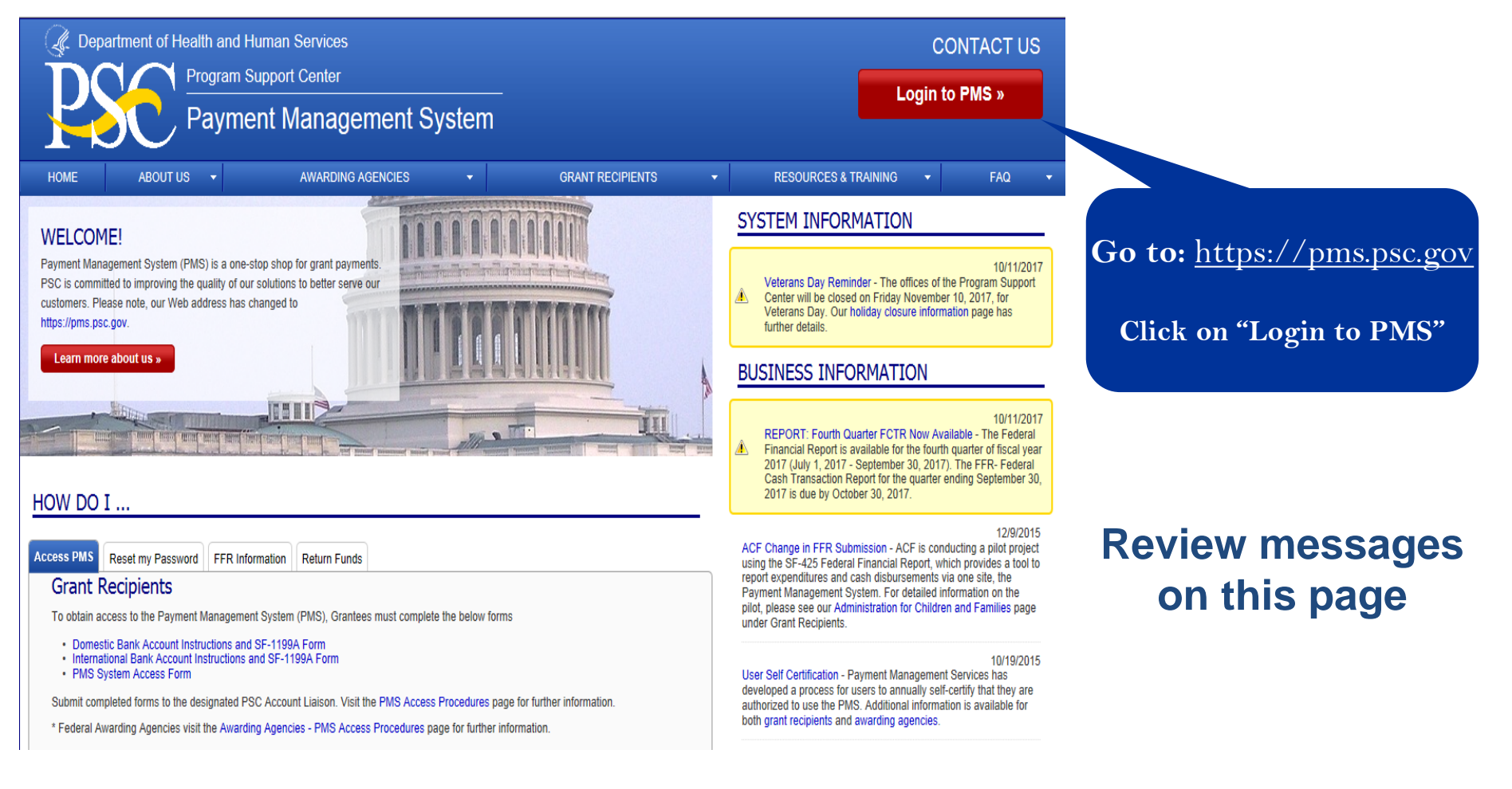

CURIOSITY We continguestion

PSC

VALUES

We continually **PARTNERSHIP** 

HIP We are bound to our customers and each other. SIMPLICITY

Clean solutions maximize value. IMPACT We accomplish amazing

amounts of

important work

PASSION

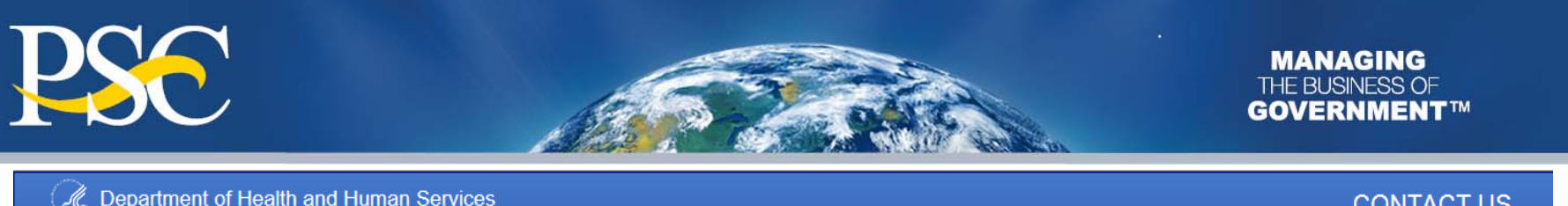

| Department of Health and H | uman Services                       |      |                  |   |                      | CO      | NTACT U | S |
|----------------------------|-------------------------------------|------|------------------|---|----------------------|---------|---------|---|
| Program S<br>Payme         | upport Center<br>ent Management Sys | stem |                  |   |                      | ogin to | PMS »   |   |
| HOME ABOUT US 👻            | AWARDING AGENCIES                   | -    | GRANT RECIPIENTS | - | RESOURCES & TRAINING | -       | FAQ     | - |

HOME > Warning

#### \*\* WARNING \*\*

- You are accessing a U.S. Government information system, which includes (1) this computer, (2) this computer network, (3) all computers connected to this network, and (4) all devices and storage media attached to this network or to a computer on this network. This information system is provided for U.S. Government-authorized use only.
- · Unauthorized or improper use of this system may result in disciplinary action, as well as civil and criminal penalties.
- · By using this information system, you understand and consent to the following:
  - You have no reasonable expectation of privacy regarding any communications or data transiting or stored on this information system. At any time, and for any lawful Government purpose, the government may monitor, intercept, and search and seize any communication or data transiting or stored on this information system.
  - Any communication or data transiting or stored on this information system may be disclosed or used for any lawful Government purpose.

#### Yes, I Agree

You are required to accept the terms and conditions for using the Payment Management System. That consent is given by selecting the red "**Yes, I agree**" button at the bottom of the Warning page.

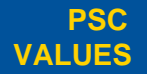

CURIOSITY We continually question.

PARTNERSHIP We are bound to our customers and each other.

SIMPLICITY

Clean solutions maximize value.

IMPACT We accomplish amazing

amounts of

important work.

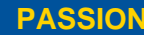

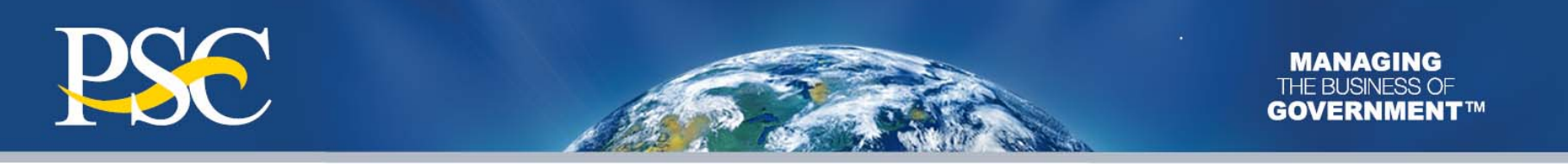

| Department o                                                                                                    | f Health ai | nd Human Services                                                       |                                           |              |                                        | СС          | NTACT U   | JS |
|----------------------------------------------------------------------------------------------------|-------------|-------------------------------------------------------------------------|-------------------------------------------|--------------|----------------------------------------|-------------|-----------|----|
| PSe                                                                                                    | Progra      | am Support Center ment Management System                                |                                           |              | -                                      | .ogin to    | PMS »     |    |
| HOME ABOL                                                                                                    | JT US 🔫     | AWARDING AGENCIES -                                                     | GRANT RECIPIENTS                          | •            | <b>RESOURCES &amp; TRAINING</b>        | -           | FAQ       |    |
| HOME > Login Page                                                                                                    |             |                                                                         |                                           |              |                                        |             |           |    |
| » Password Reset<br>» Hours of Operation                                                                                              |             | PMS LOGIN PAGE                                                          |                                           |              |                                        |             |           |    |
| » Contact Us                                                                                                    |             | Please select your desired service:                                     |                                           |              |                                        |             |           |    |
|                                                                                                    |             | The Payment Management Sys                                              | stem is Unavailable.                      |              |                                        |             |           |    |
| Payment Management System hours are Monday through Friday, 5 a.m. to 11 p.m., and Saturday and Sunday, 9 a.m. to 9 p.m, Eastern Time. |             |                                                                         |                                           |              |                                        |             |           |    |
| PMS Training Information                                                                                                    |             |                                                                         |                                           |              |                                        |             |           |    |
|                                                                                                    |             | PSC offers training sessions for both grant recipien<br>training today! | nt organizations and awarding agencies th | at issue awa | rds to those recipient/grantee organiz | ations. Reg | ister for |    |

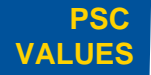

We continually **CURIOSITY** question.

PARTNERSHIP

our customers and each other.

We are bound to SIMPLICITY

Clean solutions maximize value. **IMPACT** 

We accomplish amazing amounts of

important work.

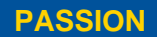

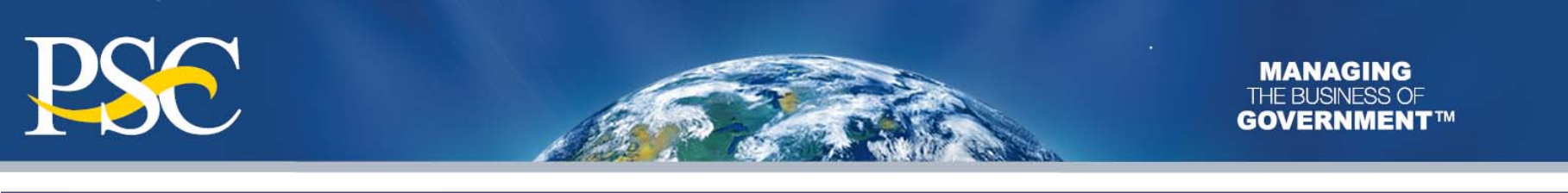

| Q Department of He                                                                                                    | alth and Hu          | man Services                                                |                 |                                          |          |                                          | C         | ONTACT U   | IS |
|----------------------------------------------------------------------------------------------------|----------------------|-------------------------------------------------------------|-----------------|------------------------------------------|----------|------------------------------------------|-----------|------------|----|
|                                                                                                    | Program Su<br>Paymer | <sup>pport Center</sup><br>nt Management Sys                | stem            |                                          |          | -                                        | ogin t    | o PMS »    |    |
| HOME ABOUT US                                                                                                    | -                    | AWARDING AGENCIES                                           | •               | GRANT RECIPIENTS                         | -        | <b>RESOURCES &amp; TRAINING</b>          | •         | FAQ        | -  |
| HOME > Login Page                                                                                                    |                      |                                                             |                 |                                          |          |                                          |           |            |    |
| <ul> <li>» Password Reset</li> <li>» Hours of Operation</li> <li>» Contact Us</li> </ul>                                                                                                    | PN<br>Ple            | <b>IS LOGIN PAGE</b><br>ase select your desired service:    |                 |                                          |          |                                          |           |            |    |
| Login to the Payment Management System<br>Payment Management System hours are Monday through Friday, 5 a.m. to 11 p.m., and<br>Saturday and Sunday, 9 a.m. to 9 p.m, Eastern Time.<br>Password Reset<br>All users will be required to answer security questions before they can reset their password. Visit our Password Reset page to view instructions on how to update<br>security questions or reset your password.<br>If your password expired before you set up your Security Questions, please contact the Help Desk to reset your password.<br><u>PMS Training Information</u> |                      |                                                             |                 |                                          |          | o update your                            |           |            |    |
|                                                                                                    |                      | PSC offers training sessions for both gr<br>training today! | ant recipient ( | organizations and awarding agencies that | issue aw | ards to those recipient/grantee organiza | tions. Re | gister for |    |

## On the PMS Login Page, select the "Login to the Payment Management System" link

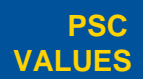

CURIOSITY We continually question.

PARTNERSHIP

We are bound to our customers and each other.

Clean solutions maximize value. IMPACT We accomplish amazing

amounts of

important work.

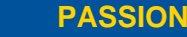

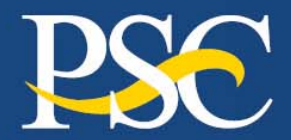

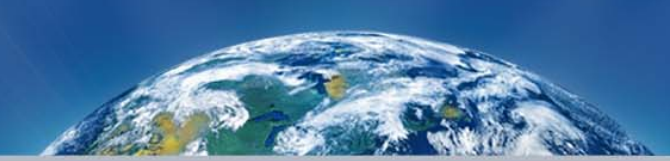

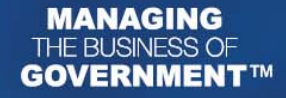

**User name**: Established by DPM (case sensitive) Password: set by the users. Must be at least 8 alpha-numeric characters (e.g., **#Grantee1**) х nty er pmssec.dpm.psc.gov is asking for your user name and The server reports that it is from Payment Management . Syste \*For first time User name users, the initial Password password is Remember my credentials provided by DPM. OK Cancel

### Please do not check the box to Remember my credentials

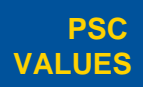

CURIOSITY We continually question.

PARTNERSHIP We are bound to our customers and each other.

SIMPLICITY

IMPACT

Clean solutions

maximize value.

We accomplish amazing amounts of

important work.

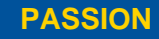

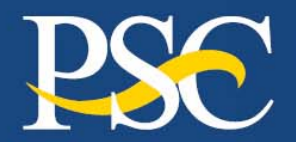

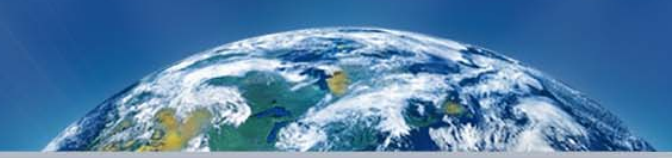

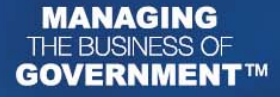

Department of Health and Human Services Program Support Center

Payment Management System

**Click Here for Access to the Payment Management System** 

Enter Payment Management System

Your password is temporary you must change it

After entering PMS by clicking on the bar above, Use My User Info at the bottom of the menu to Change Password.

If your password is "temporary", you must change it under the "My User Info Link" •

Click "Enter Payment Management System" to change password ۲

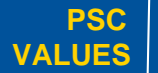

CURIOSITY

We continually

We are bound to PARTNERSHIP our customers and each other.

SIMPLICITY

**Clean solutions** maximize value

IMPACT

amazing

important work

We accomplish amounts of

PASSION public service

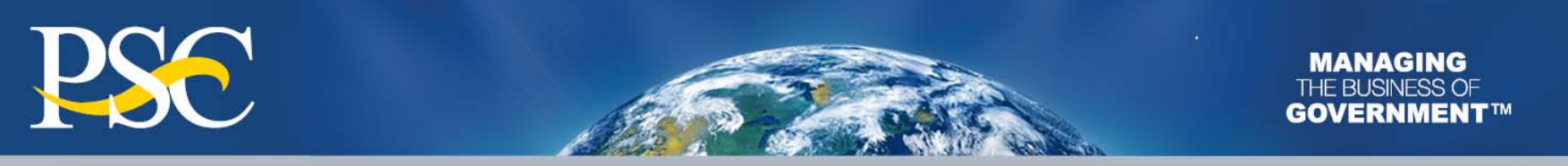

| Inquiry<br>Payment<br>Disbursement | ^ | My User Info                                                                                                    |
|------------------------------------|---|----------------------------------------------------------------------------------------------------|
| My User Info                       |   |                                                                                                    |
|                                    |   | Select one of the TABS                                                                                                    |
|                                    |   | Change Password Personal Info Security Questions                                                                                                    |
|                                    |   | PMS User ID:<br>Old or Temporary Password: •••••••<br>New Password: ••••••• Restrictions<br>Re-enter New Password: •••••••<br>"I certify that I am authorized by my organization to use the Payment Management<br>System. I further certify that my name, phone number and email address are correct.<br>I am aware that any false, fictitious, or fraudulent information may subject me to<br>criminal, civil, or administrative penalties. (U.S. Code, Title 218, Section 1001)."<br>I check box to Certify |
|                                    |   | After changing the password you will be logged out.<br>Log in again using your new password.<br>Change                                                                                                    |

- Once you have completed the password section, check the box to certify
- Click "Change"

**CURIOSITY** 

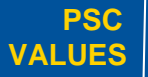

We continually question.

PARTNERSHIP We are bound to our customers and each other.

We are bound to our customers SIMPLICITY

IMPACT

Clean solutions

maximize value.

T We accomplish amazing amounts of

important work.

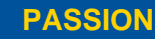

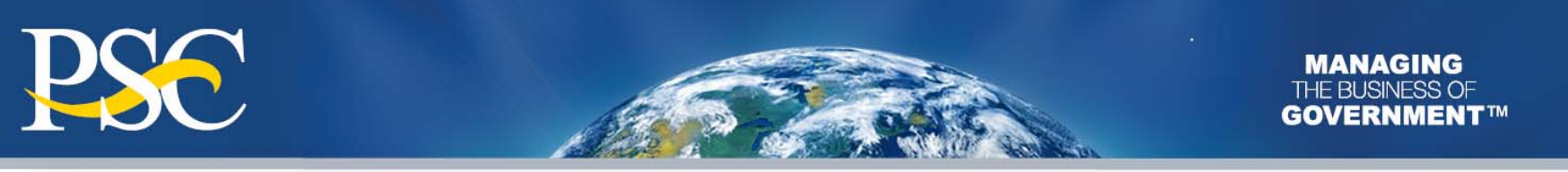

| Inquiry<br>Payment<br>Disbursement | My User Info                                                                                                    | Screen Help    |
|------------------------------------|----------------------------------------------------------------------------------------------------|----------------|
| My User Info                       | Select one of the TABS           Change Password         Personal Info         Security Questions           PMS User ID:         Last Name: PMS           Last Name: PMS         First Name: Training           Middle Initial:         Formal Title: Accounting Officer           Phone:         Domestic • Foreign           Code:         Number:         Ext.:           Office Phone:         011         1234567         89           Email Address:         PMS_Training@psc.hhs.gov         Confirm Email Address: PMS_Training@psc.hhs.gov           Last Certification Date: 26-OCT-2016         Next Certification Date: 26-OCT-2017 | Return To Menu |
|                                    | ChangeCancelYou "must" update the information under Office Phone:Select Phone: "DOMESTIC"Box 1 (Code): 1st 3 digits of your phone numberBox 2 (Number): Next 7 digits of your phone numberBox 3 (Ext): Remaining digits of your phone number                                                                                                    |                |

amounts of

important work.

for excellence in

public service. 15

and each other.

VALUES

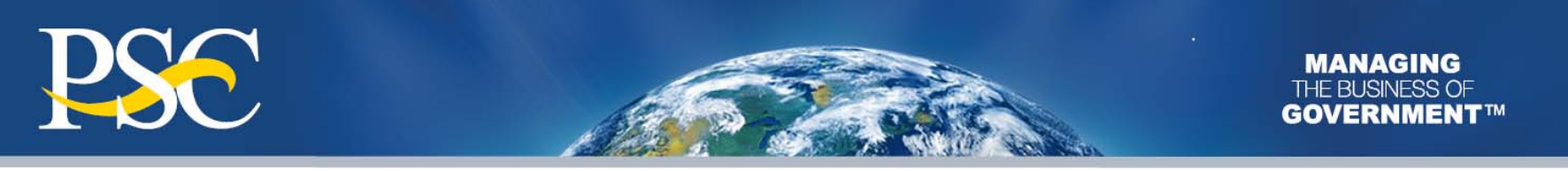

| Inquiry      | ^ |                        |               |                                                                       | Screen Help           |
|--------------|---|------------------------|---------------|-----------------------------------------------------------------------|-----------------------|
| Payment      |   |                        | N             | /ly User Info                                                         | 2                     |
| Disbursement |   |                        |               |                                                                       |                       |
| My User Info | > |                        |               |                                                                       | <u>Return To Menu</u> |
|              |   | Select one of the TABS |               |                                                                       |                       |
|              |   | Change Password        | Personal Info | Security Questions                                                    | 2                     |
|              |   |                        |               | What was your first car?         ************************************ | 2                     |
|              |   |                        |               | What was your first job?                                              | 2                     |
|              |   |                        |               | In what city was your father born?                                    | 3                     |

Establish "Security Questions" then select "Change"

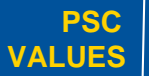

CURIOSITY We continually question.

PARTNERSHIP We are bound to our customers and each other.

We are bound to **SIMPLICITY** our customers

Clean solutions maximize value.

IMPACT We accomplish amazing

amounts of

important work.

PASSION

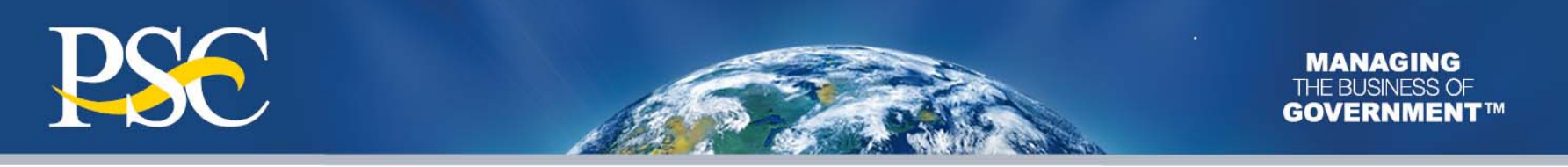

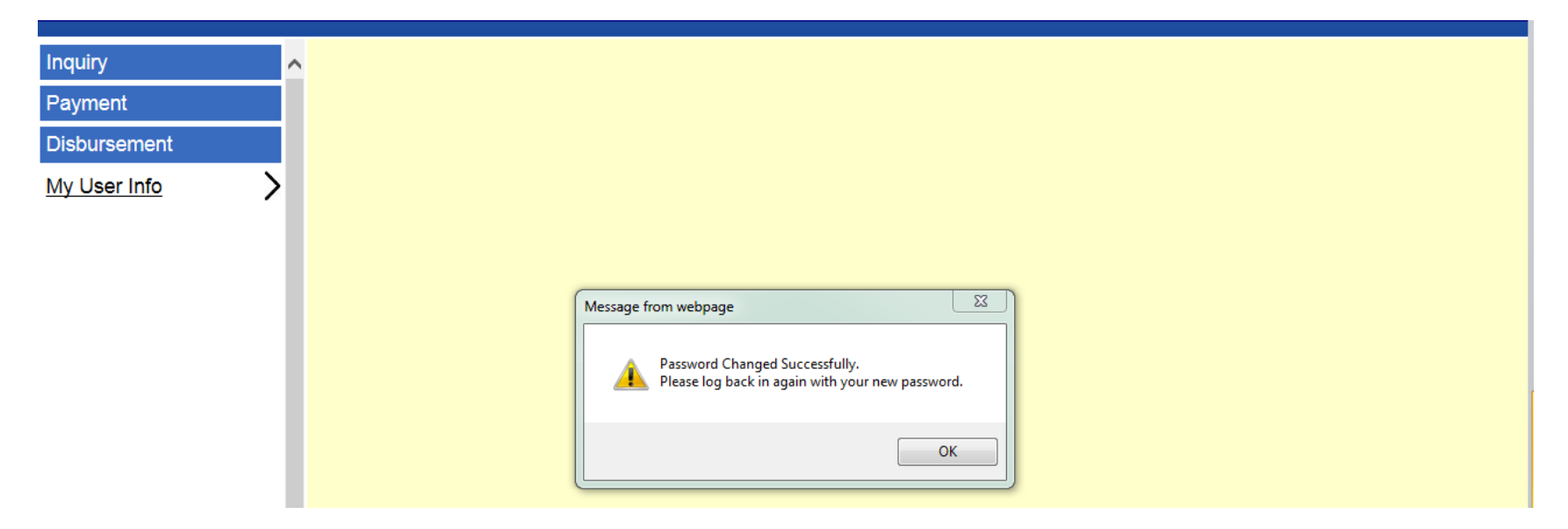

Click "OK" and log back in to PMS with your NEW Password

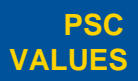

CURIOSITY We continually question.

PARTNERSHIP We are bound to our customers and each other.

We are bound to our customers and each other

Clean solutions maximize value.

IMPACT

We accomplish amazing amounts of

important work.

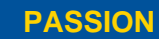

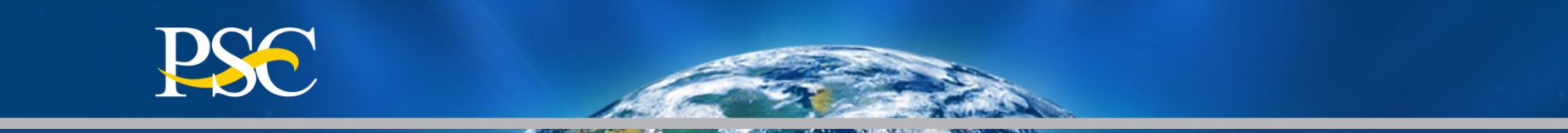

# Learning How To Perform Account Inquires

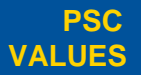

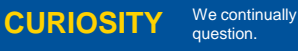

PARTNERSHIP We are bound to our customers and each other.

We are bound to our customers SIMPLICITY Clean solutions maximize value.

IMPACT

We accomplish amazing amounts of important work. PASSION

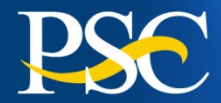

Use this process for creating, running, and storing Grantee Inquiries in the Payment Management System

## Account Balance Data

Authorized grant award information, payments made and funds available

Authorization Transactions Award amount, budget period and date posted in PMS

## Payment Data

Payment History including payments deposited and rejected

## Summary Grant Data

Grant expenditures reported on the most recent FFR 425 Federal Cash Transaction Report (FCTR)

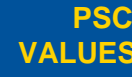

**CURIOSITY** 

We continually PA question.

PARTNERSHIP We are bound to our customers and each other. SIMPLICITY Clean solutions maximize value IMPACT

amazing amounts of important work.

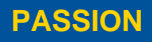

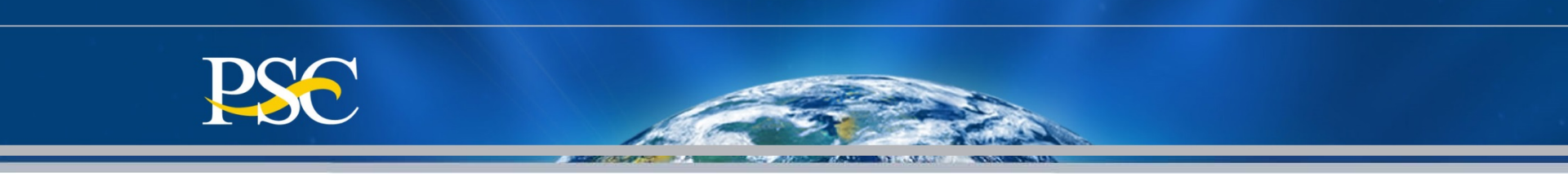

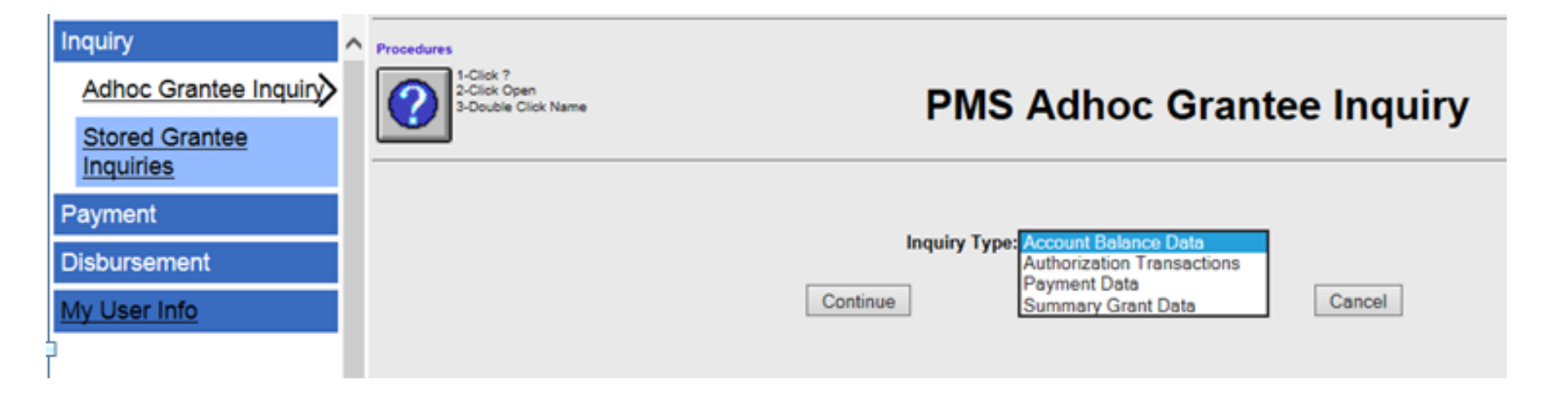

- 1) Click on "Inquiry"
- 2) Click on "Adhoc Grantee Inquiry"
- 3) Select desired Inquiry Type from the dropdown menu
- 5) Click on "Continue"

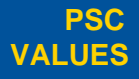

**CURIOSITY** 

We continually **PARTNERSHIP** question.

P We are bound to our customers and each other.

SIMPLICITY

Clean solutions maximize value. IMPACT We accomplish amazing

amounts of

important work.

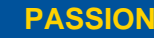

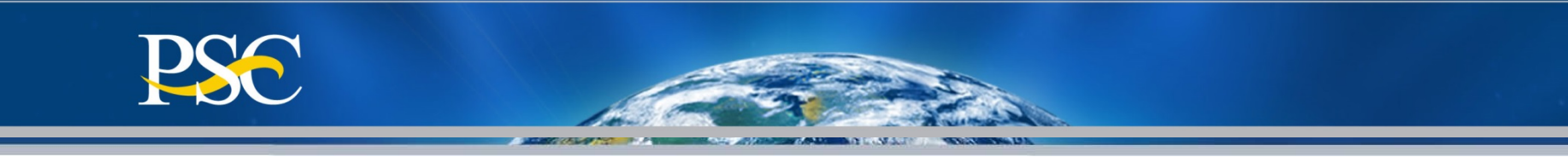

## Account Balance Data

## **PMS Adhoc Grantee Inquiry**

| Entering an Inquiry     |
|-------------------------|
| Name is not necessary.  |
| Only use if you wish to |
| save your query for a   |
| later date.             |

Enter the assigned PMS "**Payee Account Number (PAN)**" Note: You may also enter the PMS sub-account number, if desired.

Click the "**Run Inquiry**" Button

**CURIOSITY** 

We continually

auestion

**PSC** 

VALUES

#### Inquiry Type:Account Balance Data

| Save Query: <ul> <li>No</li> <li>Yes</li> </ul> |        |
|-------------------------------------------------|--------|
| Inquiry Name:                                   |        |
|                                                 |        |
| Run Inquiry                                     | Cancel |
| PIN or Payee Acct SubAcct                       |        |
|                                                 |        |
|                                                 |        |
|                                                 |        |
|                                                 |        |
|                                                 |        |
|                                                 |        |
|                                                 |        |
|                                                 |        |
|                                                 |        |
|                                                 |        |
|                                                 |        |

Note: You may use \*(asterisk) for performing partial search on SubAcct and Document Num

Clean solutions

maximize value.

Run Inquiry

SIMPLICITY

We are bound to

our customers

and each other.

PARTNERSHIP

Cancel

We accomplish

important work.

amazing

amounts of

IMPACT

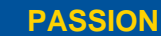

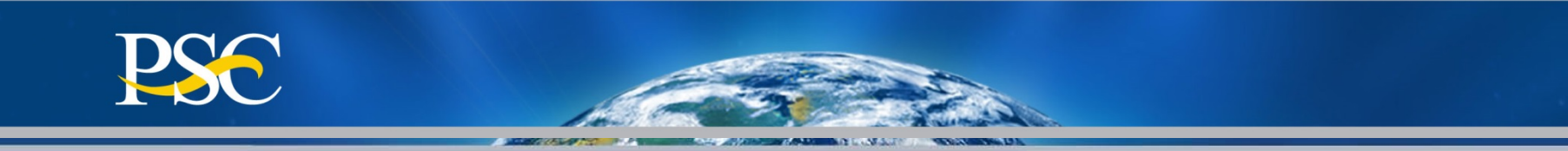

Authorized grant award information, payments made and funds available

| SUBACCOUNT | *****AUTHORIZED***** | ******PAYMENTS****** | ***FUNDS AVAILABLE***    |                                   |
|------------|----------------------|----------------------|--------------------------|-----------------------------------|
| 1413CAMTRB | \$1,910.00           | \$1,000.00           | \$910.00<br>\$910.00     | AVAILABLE AMT > 90 DAYS (EXPIRED) |
| 1413CANSIT | \$30,729.00          | \$30,729.00          | \$.00                    |                                   |
| 1413CAT6CG | \$37,210.00          | \$37,210.00          | \$.00                    |                                   |
| 1413CAT6NS | \$203,310.00         | \$203,310.00         | \$.00                    |                                   |
| 1414CAMTRB | \$1,910.00           | \$.00                | \$1,910.00<br>\$1,910.00 | AVAILABLE AMT > 90 DAYS (EXPIRED) |

PMS must obtain approval from Awarding Agency if grantee request funds from an **"expired"** grant. An **"expired"** grant is one that is more than 90 days past the Budget End Date.

Payments requests will be rejected if approval is not received within three (3) business days of notification from DPM Liaison Staff.

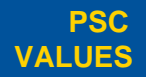

CURIOSITY We continually question.

PARTNERSHIP We are bound to our customers and each other.

SIMPLICITY

Clean solutions maximize value.

IMPACT We accomplish amazing

amounts of

important work.

PASSION

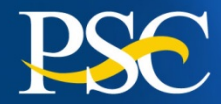

## Authorization Transactions

## **PMS Adhoc Grantee Inquiry**

Entering an **Inquiry Name** is not necessary. Only use if you wish to save your query for a later date.

Enter the assigned PMS "Payee Account Number (PAN)" Note: You may also enter the PMS sub-account number, if desired.

Click the "Run Inquiry" Button Inquiry Type: Authorization Transactions

Save Query: 

No O Yes

Inquiry Name:

|        | Run Inquiry |    |              |              |    | Cancel       |
|--------|-------------|----|--------------|--------------|----|--------------|
| PIN or | Payee Acc   | :t | Document Num | from Post Da | te | to Post Date |
|        |             |    |              |              |    |              |
|        |             |    |              |              |    |              |
|        |             |    |              |              |    |              |
|        |             |    |              |              |    |              |
|        |             |    |              |              |    |              |
|        |             |    |              |              |    |              |
|        |             |    |              |              |    |              |
|        |             |    |              |              |    |              |
|        |             |    |              |              |    |              |
|        |             |    |              |              |    |              |

Note: You may use \*(asterisk) for performing partial search on SubAcct and Document Num

Cancel

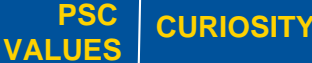

We continually

PARTNERSHIP We are bound to our customers and each other.

SIMPLICITY

Run Inquiry

Clean solutions IMPACT

CT We accomplish amazing

amounts of

important work.

PASSION

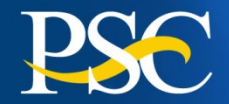

## Award amount, budget period and date posted in PMS

| INQU  | IRY: AUTHC-G      | DATE: 11/27/2017   | TIME: 07:37:26 PM                           |
|-------|-------------------|--------------------|---------------------------------------------|
|       |                   |                    |                                             |
|       |                   |                    |                                             |
|       |                   |                    |                                             |
|       |                   |                    |                                             |
| PIN:  | ACC:              | DOC:H1D4IHS0139B   | AGY: FHHIJ94 OLD AGY: J94 AUTH TC's Follow  |
| T/C*  | ******FCO*******  | *****INC-AUTH***** | POST DATE START DATE END DATE ISSUE DATE    |
| 050   | 2017-J9407JC-4145 | 243,007.00         | 11/22/2016 01/01/2017 12/31/2017 01/01/2017 |
| 050   | 2016-J9407JC-4145 | 243,007.00         | 03/29/2016 04/01/2016 12/31/2016 04/01/2016 |
| 1.200 | NET TC:           | 486,014,00         |                                             |
|       |                   |                    |                                             |

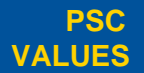

CURIOSITY We continually question.

PARTNERSHIP

We are bound to our customers and each other.

Clean solutions maximize value. IMPACT

We accomplish amazing amounts of important work.

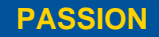

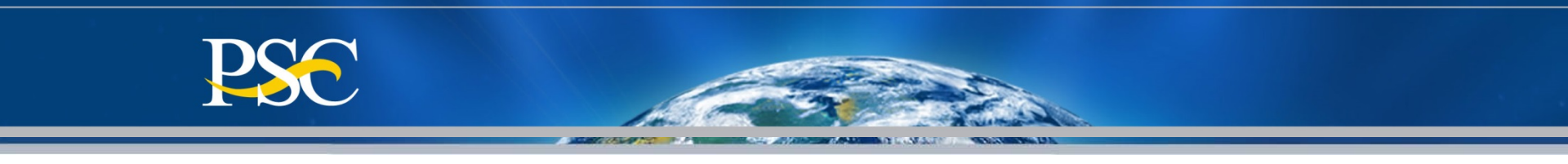

## **Payment Data**

## **PMS Adhoc Grantee Inquiry**

Entering an **Inquiry Name** is not necessary. Only use if you wish to save your query for a later date.

Enter the assigned PMS "Payee Account Number (PAN)" Note: You may also enter the PMS sub-account number, if desired.

 Click the "Run Inquiry" Button

|        | h                   | nquiry Name:      |   |               |             |                       |
|--------|---------------------|-------------------|---|---------------|-------------|-----------------------|
| PIN or | Run I<br>Payee Acct | nquiry<br>SubAcct |   | from Pay Date | to Pay Date | Cancel<br>Confirm No. |
|        |                     |                   |   |               |             |                       |
|        |                     |                   |   |               |             |                       |
|        |                     |                   |   |               |             |                       |
|        |                     |                   |   |               |             |                       |
|        |                     |                   |   |               |             |                       |
|        |                     |                   |   |               |             |                       |
|        |                     |                   | _ |               |             |                       |
|        |                     |                   | _ |               |             |                       |
|        |                     |                   | _ |               |             |                       |
|        |                     |                   |   |               |             |                       |

Inquiry Type: Payment Data

Save Query: 

No
Yes

Note: You may use \*(asterisk) for performing partial search on SubAcct and Document Num

Clean solutions

maximize value.

Run Inquiry

Cancel

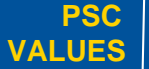

CURIOSITY We continually guestion.

PARTNERSHIP We are bound to our customers and each other.

SIMPLICITY

IMPACT

We accomplish amazing amounts of important work.

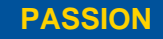

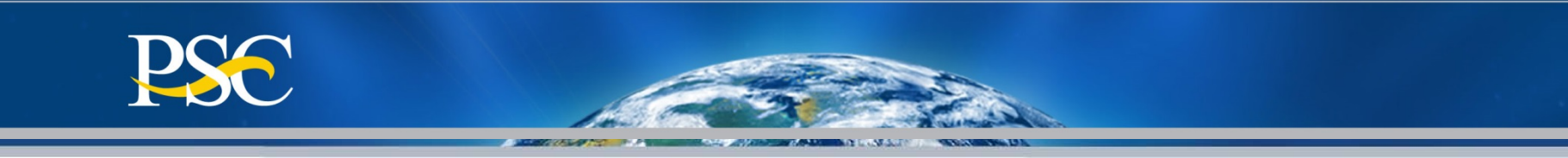

| INQUIRY: PAY-G DAT       | E: 11/27/2017 TIME: 0                  | 7:40:48 PM               |             |
|--------------------------|----------------------------------------|--------------------------|-------------|
| PIN:ACC:                 | * ************************************ | *DATE**SCHED* **CONFIRM* |             |
| 927 11/24/201            | 7 \$220,948.00                         | 171124 113784 4036903656 |             |
| 1714CAT6NS               | \$33,004.00                            | FAMVIOL16                | \$50,631.00 |
| BH16IHS0010B             | \$53,546.00                            | 1714CAT6CG               | \$4,345.00  |
| 1614CAMTRB               | \$2,080.00                             | 1713CAT6CG               | \$4,079.00  |
| 1713CAT6NS               | \$43,694.00                            | BH15IHS0021B             | \$29,569.00 |
| 927 06/08/2017 06/07/201 | 7 \$90,485.00                          | 170607 63376 4036689581  |             |
| 1514CAMTRB               | \$193.00                               | 1513CAMTRB               | \$807.00    |
| 1Z0331374A               | \$89,485.00                            |                          |             |
| 227 06/05/201            | \$360,246.00                           |                          |             |
| IHS-SDPI                 | \$33,463.00                            | FAMVIOL16                | \$14,165.00 |
| FAMVIOL14                | \$16,003.00                            | BH16IHS0010B             | \$47,940.00 |
| 1Z0331374A               | \$109,833.00                           | 1414CAT6NS               | \$20,830.00 |
| 1413CAT6NS               | \$49,140.00                            | BH15IHS0021B             | \$68,872.00 |

Payment History including payments <u>deposited</u> and rejected

#### <u>T/C (Transaction Codes)</u> 908 = Return of Funds 911 = Return of Interest 916 = Fed Wire "Same" Day Payments 927 = ACH "Next" Day Payments Z27 = Payment was rejected PNT = Banking Updated

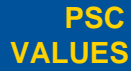

CURIOSITY We continually question.

PARTNERSHIP We are bound to our customers and each other.

SIMPLICITY

Clean solutions maximize value. IMPACT We accomplish amazing

amounts of

important work.

PASSION

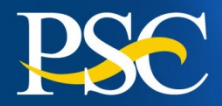

## **Summary Grant Data**

**PSC** 

VALUES

## **PMS Adhoc Grantee Inquiry**

| Entering an <b>Inquiry</b><br>Name is not necessary.<br>Only use if you wish to<br>save your query for a<br>later date.<br>Enter the assigned<br>PMS "Payee Account<br>Number (PAN)" Note:<br>You may also enter the<br>PMS sub-account<br>number, if desired.<br>Click the "Run Inquiry"<br>Button | Inquiry Type: Summary Grant Data     Save Query:     No     Inquiry Name:     PIN or   Payee Acct   Document Num   NC     NC     Inquiry     PIN or   Payee Acct   Document Num   NC     Inquiry     Visite to umay use *(asterisk) for performing partial search on SubAcct and Run Inquiry | Cancel         DS (Document Status)         C = Closed         O = Opened         A = Active Grants         I = Inactive Grants         P = Closing Transaction Begun         NC = Not Closed         Document Num         Cancel |
|----------------------------------------------------------------------------------------------------|----------------------------------------------------------------------------------------------------|----------------------------------------------------------------------------------------------------|
| PSC CURIOSITY We continuall question.                                                                                                    | PARTNERSHIP We are bound to<br>our customers<br>and each other.                                                                                                    | ACT We accomplish<br>amazing<br>amounts of<br>important work.<br>BACSION We inspire each<br>other with our thirst<br>for excellence in<br>public service.                                                                         |

| DC |  |
|----|--|
|    |  |

|      |       |               | Æ          | -        |                 | Amount       | Reported      | FCTR Qu<br>Disburse | uarter<br>ments |   |
|------|-------|---------------|------------|----------|-----------------|--------------|---------------|---------------------|-----------------|---|
|      | *PIN* | *ACCT**       |            |          |                 | on the       | FCTR          | were last re        | eporte          | d |
|      |       |               |            |          |                 | $\checkmark$ |               | K                   |                 |   |
|      | AGY   | ******GRANT** | ***** **   | ****AUTH | ORIZED****      | *****DIS     | BURSED*****   | *RPT DISB*          | DS              |   |
|      | 2     | 1413CAMTRB    |            |          | \$1,910.00      |              | \$.00         | 03/31/2016          | 0               |   |
|      | 2     | 1413CANSIT    |            |          | \$30,729.00     |              | \$30,729.00   | 12/31/2016          | 0               |   |
|      | 2     | 1413CAT6CG    |            |          | \$37,210.00     |              | \$37,210.00   | 12/31/2016          | 0               |   |
|      | 2     | 1413CAT6NS    |            | Ş        | 203,310.00      | 3            | \$203,310.00  | 03/31/2017          | 0               |   |
|      | 2     | 1414CAMTRB    |            |          | \$1,910.00      |              | \$.00         | 03/31/2016          | 0               |   |
|      | 2     | 1414CANSIT    |            |          | \$25,510.00     |              | \$25,510.00   | 12/31/2016          | 0               |   |
|      | 2     | 1414CAT6CG    |            |          | \$37,210.00     |              | \$37,210.00   | 12/31/2016          | 0               |   |
|      | 2     | 1414CAT6NS    |            | Ş        | 203,310.00      | ( 3          | \$203,310.00  | 03/31/2017          | 0               |   |
|      | G     | 14RMCAFVPS    |            | Ş        | 131,096.00      |              | \$131,096.00  | 12/31/2015          | 0               |   |
|      | 2     | 1513CAMTRB    |            |          | \$1,870.00      |              | \$1,870.00    | 12/31/2016          | 0               |   |
|      | 2     | 1514CAMTRB    |            |          | \$1,870.00      |              | \$1,189.00    | 03/31/2017          | 0               |   |
|      | G     | 15RMCAFVPS    |            | S        | 130,848.00      | 1 6          | \$120,700.00  | 03/31/2017          | 0               |   |
|      | 2     | 1614CAMTRB    |            |          | \$2,080.00      |              | \$2,080.00    | 06/30/2017          | 0               |   |
|      | G     | 16RMCAFVPS    |            | S        | 123,844.00      |              | \$123,844.00  | 09/30/2017          | 0               |   |
|      | 2     | 1713CAMTRB    |            |          | \$1,760.00      |              | \$.00         | 09/30/2017          | 0               |   |
|      | 2     | 1713CANSIT    |            |          | \$13,615.00     |              | \$.00         | 09/30/2017          | 0               |   |
|      | 2     | 1713CAT6CG    |            |          | \$13.820.00     |              | \$8,420.00    | 09/30/2017          | 0               |   |
|      | 2     | 1713CAT6NS    |            |          | \$73,990.00     |              | \$73,990.00   | 09/30/2017          | 0               |   |
|      | 2     | 1714CAMTRB    |            |          | \$1.760.00      |              | \$.00         | 09/30/2017          | 0               |   |
|      | 2     | 1714CANSIT    |            |          | \$12,388.00     |              | \$.00         | 09/30/2017          | 0               |   |
|      | 2     | 1714CAT6CG    |            |          | \$13,820.00     |              | \$8,846.00    | 09/30/2017          | 0               |   |
|      | 2     | 1714CAT6NS    |            |          | \$73,990.00     |              | \$73,990.00   | 09/30/2017          | 0               |   |
|      | G     | 17RMCAFVPS    |            | S        | 122,178.00      |              | \$.00         | 09/30/2017          | 0               |   |
|      | 5     | 1Z0331374A    |            | S        | 230,196.00      |              | \$250,544.00  | 06/30/2017          | P               |   |
|      | J     | BH15IHS0021B  |            | S        | 375,000.00      |              | \$168,665.00  | 09/30/2017          | 0               |   |
|      | 7     | BH16THS0010B  |            | s        | 386.000.00      |              | \$182,208,00  | 09/30/2017          | 0               |   |
|      | J     | H1D1IHS0006B  |            | s        | 648,342.00      |              | \$175,309.00  | 03/31/2016          | 0               |   |
|      |       |               | **         | ****AUTH | ORIZED****      | ****DIS      | BURSED****    |                     |                 |   |
|      |       |               | TOTAL:     | \$2,     | 899,566.00      | \$1          | ,860,030.00   |                     |                 |   |
| ally | DAD   |               | e bound to |          | Clean solutions |              | We accomplish | DACCION             | We inspire e    | a |

maximize value.

SIMPLICITY

our customers

and each other.

Grant expenditures reported on the most recent FFR 425 Federal Cash Transaction Report (FCTR)

### Agency (AGY) J = HIS Grant

**CURIOSITY** 

question.

PARTNERSHIP

**PSC** 

VALUES

IMPACT

amazing amounts of

important work.

each PASSION other with our thirst for excellence in public service. 28

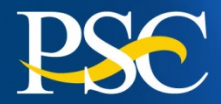

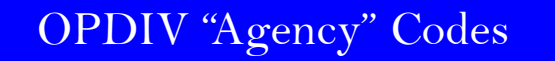

| 1                                         | Office of the Secretary (OS)                                                                                                    |
|-------------------------------------------|----------------------------------------------------------------------------------------------------|
| 2                                         | Administration for Communnity Living (ACL); formerly Administration on Aging (AOA)                                                                                                    |
| 3                                         | Health Resources and Services Administration (HRSA)                                                                                                    |
| 4                                         | Social Security Administration (SSA)                                                                                                    |
| 5                                         | Centers for Medicare & Medicaid Services (CMS), legacy HCFA                                                                                                    |
| 6                                         | Food and Drug Administration (FDA)                                                                                                    |
| 8                                         | National Institutes of Health (NIH)                                                                                                    |
| 9                                         | Centers for Disease Control and Prevention (CDC)                                                                                                    |
| Α                                         | OASH (Office of the Assistant Secretary of Health)                                                                                                    |
| С                                         | Substance Abuse and Mental Health Services Administration (SAMHSA)                                                                                                    |
| G                                         | Administration for Children and Families (ACF)                                                                                                    |
| J                                         | Indian Health Service (IHS)                                                                                                    |
| К                                         | Agency for Healthcare Research and Quality (AHRQ)                                                                                                    |
| OPDIV CODE                                | NON-HHS                                                                                                    |
| В                                         | Department of Homeland Security (DHS)                                                                                                    |
| L                                         | Department of Homeland Security (DHS)                                                                                                    |
|                                           | Small Business Administration (SBA)                                                                                                    |
| М                                         | Small Business Administration (SBA)<br>Department of Veterans Affairs (VA)                                                                                                    |
| M<br>N                                    | Small Business Administration (SBA)<br>Department of Veterans Affairs (VA)<br>Department of the Treasury (Treas.)                                                                                                    |
| M<br>N<br>P                               | Small Business Administration (SBA)<br>Department of Veterans Affairs (VA)<br>Department of the Treasury (Treas.)<br>Executive Office of the President (EOP)                                                                                                    |
| M<br>N<br>P<br>R                          | Small Business Administration (SBA)<br>Department of Veterans Affairs (VA)<br>Department of the Treasury (Treas.)<br>Executive Office of the President (EOP)<br>Department of State (DOS)                                                                                                    |
| M<br>N<br>P<br>R<br>S                     | Small Business Administration (SBA)<br>Department of Veterans Affairs (VA)<br>Department of the Treasury (Treas.)<br>Executive Office of the President (EOP)<br>Department of State (DOS)<br>National Aeronautics and Space Administration (NASA)                                                                                                    |
| M<br>N<br>P<br>R<br>S<br>T                | Small Business Administration (SBA)<br>Department of Veterans Affairs (VA)<br>Department of the Treasury (Treas.)<br>Executive Office of the President (EOP)<br>Department of State (DOS)<br>National Aeronautics and Space Administration (NASA)<br>Department of Labor (DOL)                                                                                                    |
| M<br>N<br>P<br>R<br>S<br>T<br>U           | Small Business Administration (SBA)<br>Department of Veterans Affairs (VA)<br>Department of the Treasury (Treas.)<br>Executive Office of the President (EOP)<br>Department of State (DOS)<br>National Aeronautics and Space Administration (NASA)<br>Department of Labor (DOL)<br>Corporation for National & Community Service (CNCS)                                                                     |
| M<br>N<br>P<br>R<br>S<br>T<br>U<br>W      | Small Business Administration (SBA)<br>Department of Veterans Affairs (VA)<br>Department of the Treasury (Treas.)<br>Executive Office of the President (EOP)<br>Department of State (DOS)<br>National Aeronautics and Space Administration (NASA)<br>Department of Labor (DOL)<br>Corporation for National & Community Service (CNCS)<br>DOI (Department of Interior)                                     |
| M<br>N<br>P<br>R<br>S<br>T<br>U<br>W<br>X | Small Business Administration (SBA)<br>Department of Veterans Affairs (VA)<br>Department of the Treasury (Treas.)<br>Executive Office of the President (EOP)<br>Department of State (DOS)<br>National Aeronautics and Space Administration (NASA)<br>Department of Labor (DOL)<br>Corporation for National & Community Service (CNCS)<br>DOI (Department of Interior)<br>Department of Agriculture (USDA) |

PSC VALUES

**CURIOSITY** 

We continually puestion.

PARTNERSHIP We are bound to our customers and each other.

We are bound to our customers SIMPLICITY Clean solutions maximize value.

IMPACT

We accomplish amazing amounts of important work.

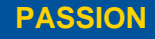

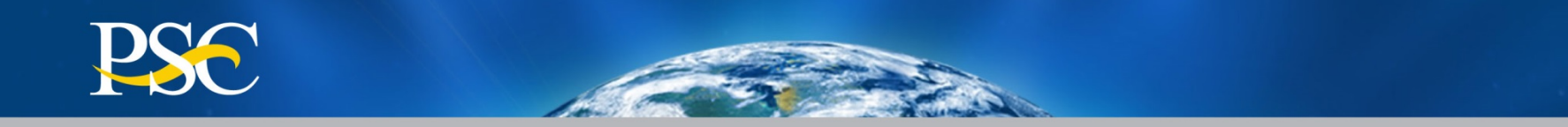

A STATE OF A STATE OF A STATE OF A STATE OF A STATE OF A STATE OF A STATE OF A STATE OF A STATE OF A STATE OF A

# Learn How To Complete A Payment Request

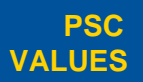

CURIOSITY We continually question.

PARTNERSHIP We our

We are bound to our customers and each other.

SIMPLICITY

Clean solutions maximize value.

IMPACT

We accomplish amazing amounts of

important work.

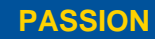

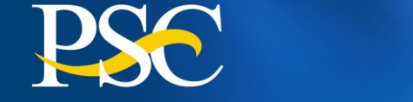

Payment requests may be made as often as needed:

✓ Daily
✓ Weekly
✓ Monthly
✓ Bi-monthly

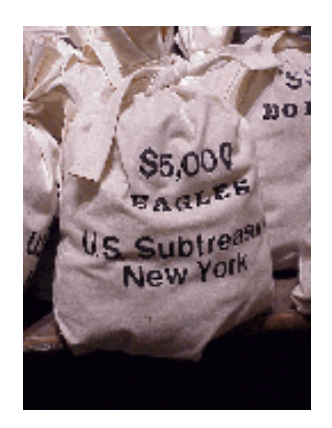

## Funds <u>must</u> be spent within <u>three</u> business days!

In accordance with Department of Treasury regulations, federal cash <u>MUST BE DRAWN SOLELY TO</u> <u>ACCOMMODATE YOUR IMMEDIATE NEEDS ON AN "AS NEEDED" BASIS ONLY</u>, and <u>must not be</u> <u>held in excess of three (3) working days</u>. The Department of Treasury issued regulations governing the flow of federal cash to recipient organizations. These regulations are intended to ensure that federal cash is disbursed from U.S. Treasury coffers only when the recipient needs cash for payment purposes. The regulations minimize the negative impact of federal cash withdrawals on the public debt and related financing costs to the Federal Government. At no time, therefore, should cash be requested to cover unliquidated encumbrances, obligations, or accrued expenditures until actual program disbursements are anticipated. {Reference Circular 1075 & 1084}

With certain exceptions as outlines in Section 22 (k) and (1) of OMB Circular A-110, Federal funds are required to be maintained in interest bearing bank accounts. Interest earned is to be remitted to DPM annually. Interest up to \$250 may be retained to cover administrative expenses.

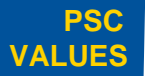

CURIOSITY We continually question.

PARTNERSHIP We are bound to our customers and each other.

SIMPLICITY

Clean solutions maximize value.

IMPACT We accomplish amazing

amounts of

important work

PASSION

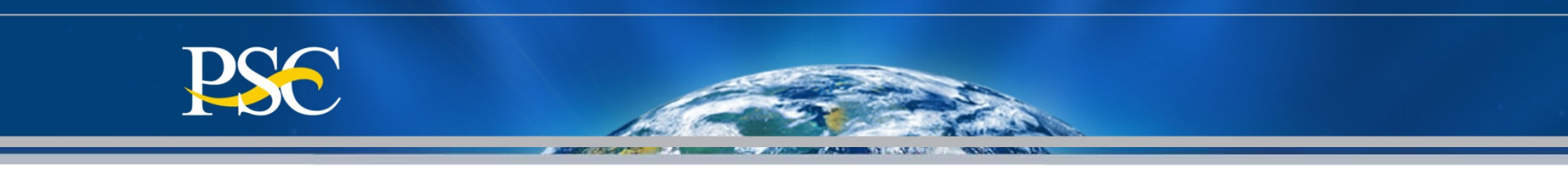

#### Requesting Funds on a Cash Pooling Account {Non-Subaccounts = G}

| Inquiry                                                    | Request for Payment                                                                                                    | Q  |
|------------------------------------------------------------|----------------------------------------------------------------------------------------------------|----|
| Payment                                                    |                                                                                                    |    |
| Request for Payment > Payment File Processing Disbursement | Account Number: Z8888G Lookup1 Account Clear Cancel                                                                                                    |    |
| My User Info                                               | <ul> <li>If your drawdown request exceeds the unexpired funds amount, DPM must obtain awarding agency approval which may delay the processing of yo request.</li> <li>Requests for payment submitted after 5:00 p.m. ET will be processed as if received on the next business day.</li> </ul> | ur |
|                                                            |                                                                                                    |    |

## 1. Enter PMS Account Number

2. Click on Account

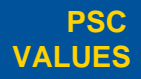

CURIOSITY We continually question.

PARTNERSHIP We are bound to our customers and each other.

SIMPLICITY

Clean solutions maximize value.

IMPACT

We accomplish amazing amounts of

important work.

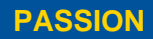

| PSC                                                                                                    |                                                                                                    |                                                                                                    |
|----------------------------------------------------------------------------------------------------|----------------------------------------------------------------------------------------------------|----------------------------------------------------------------------------------------------------|
|                                                                                                    | Request for Pay                                                                                                    | yment                                                                                                    |
| <ol> <li>Enter or Verify Name,<br/>Telephone # &amp; E-Mail<br/>Address</li> <li>Enter Payment Due Date *</li> <li>Enter Payment Information +</li> <li>Click on Continue</li> </ol> | Person Requesting Funds         First Name * : Test         Last Name * : User         Middle Initial :         Phone No. * : 123         - 456         E-Mail Address : PMS_Training@psc.hhs.gov | Payment Details         Payment Due Date*:         I1/28/2017         Expected Disbursement         Amount \$ * :       1500         Cash on Hand \$ * :       0         Payment Request Amount       \$ * :       1500 |
|                                                                                                    | Account Details Account Number: DUNS: Check here if information show Continue Clear                                                                                                    | n is correct; otherwise,please update.<br>Cancel                                                                                                    |

\*Payment Due Date will be the <u>next business days</u> from the date you are entering the request in PMS; unless otherwise stated in your initial welcome letter.

+ **Expected Disbursement** means the amount needed to pay invoices, etc.

Cash On Hand means the amount remaining from a previous payment request

Payment Request Amount means the amount you are expected to receive in your bank account.

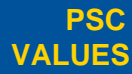

CURIOSITY We continually question.

PARTNERSHIP We are bound to our customers and each other.

LICITY Clean solutions maximize value. IMPACT

We accomplish amazing amounts of important work.

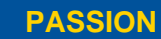

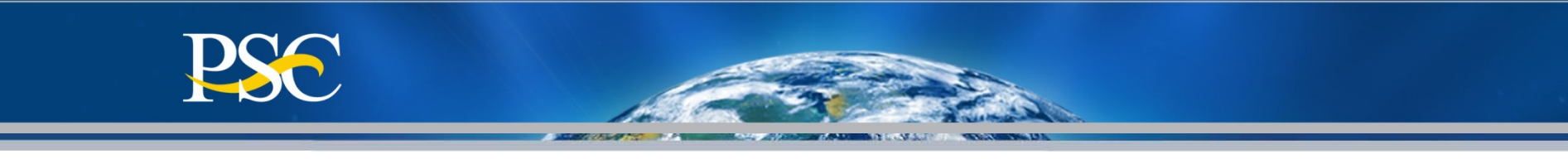

| Request for                              | Payment                                  |                                                                                                    |                                      |                                      | 0                                 |  |
|------------------------------------------|------------------------------------------|----------------------------------------------------------------------------------------------------|--------------------------------------|--------------------------------------|-----------------------------------|--|
| Account Review                           | Account Funds (A)<br>\$1,480.70          | Expired<br>Funds (B)<br>\$80.84                                                                                                | In-Transit<br>Payments (C)<br>\$0.00 | Total Funds<br>(A+B-C)<br>\$1,561.54 | Amt<br>Requested \$<br>\$1,500.00 |  |
| Account Number:                          |                                          | Request                                                                                                    | Payment Car                          | ncel                                 |                                   |  |
| DUNS: -                                  |                                          |                                                                                                    |                                      |                                      |                                   |  |
| Name: Test User                          |                                          |                                                                                                    |                                      |                                      |                                   |  |
| Phone No: (123)456-1234 Ext:             |                                          |                                                                                                    |                                      |                                      |                                   |  |
| E-Mail Address: PMS_Training@psc.hhs.gov | * If your drawdowr                       | * If your drawdown request exceeds the unexpired funds amount,<br>DPM must obtain awarding agency approval which may delay the |                                      |                                      |                                   |  |
| Payment Due Date: 11/28/2017             | DPM must obtain a                        |                                                                                                    |                                      |                                      |                                   |  |
| Payment Request                          | processing of your request.              |                                                                                                    |                                      |                                      |                                   |  |
| Amount \$: \$1,500.00                    | * Requests for pay<br>processed as if re | /ment subm<br>ceived on t                                                                                                    | hitted after 5:0<br>he next busine   | 0 p.m. ET wil<br>ess day.            | ll be                             |  |

- 1. Review the Payment Request information on the screen. If you need a copy of the screen, print the screen now.
- 2. Select the Request Payment button. You will not be able to go back to a previous screen after selecting Request Payment.

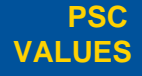

CURIOSITY We continually question.

PARTNERSHIP We are bound to our customers and each other.

We are bound to **SIMPLICITY** our customers

Clean solutions maximize value.

IMPACT

We accomplish

important work.

amazing

amounts of

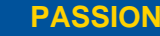

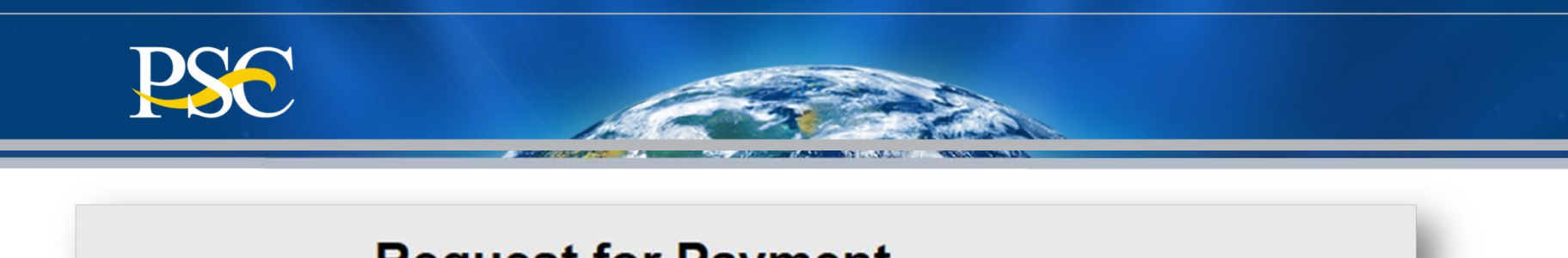

| K                                | equestion                | Fayment                                    |            |
|----------------------------------|--------------------------|--------------------------------------------|------------|
|                                  | F<br>Comp                | Request Payment<br>pleted Transaction Info |            |
| Account:                         | 44/07/0047               | Payment Request Amount:                    | \$1,500.00 |
| Request Date:<br>Settlement Date | 11/27/2017<br>11/28/2017 | DUNS Number:                               |            |

Payment Request is in Holding file. The Transaction Number For Future Reference:2050172621

Done

- 1. If you need a copy of the screen, print the screen now
- 2. Review the Payment Request information on the screen and then click "Done".
- 3. You will see a message reading "Done Transaction Complete". Your payment request has now been submitted via the Payment Management System.

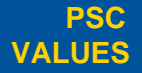

CURIOSITY We continually question.

PARTNERSHIP We are bound to our customers and each other.

SIMPLICITY

IMPACT

Clean solutions

maximize value.

We accomplish amazing amounts of

important work.

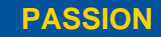

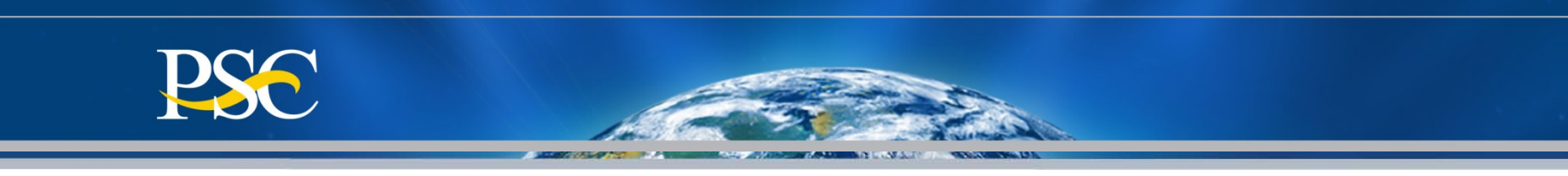

## Requesting Funds on a Non-Cash Pooling Account {Sub-Accounts = B & P}

| Inquiry                                                    | Request for Payment                                                                                                    |
|------------------------------------------------------------|----------------------------------------------------------------------------------------------------|
| Payment                                                    |                                                                                                    |
| Request for Payment > Payment File Processing Disbursement | Account Number: Z8888P1 Lookup1 Account Clear Cancel                                                                                                    |
| My User Info                                               | <ul> <li>If your drawdown request exceeds the unexpired funds amount, DPM must obtain awarding agency approval which may delay the processing of your request.</li> <li>Requests for payment submitted after 5:00 p.m. ET will be processed as if received on the next business day.</li> </ul> |
|                                                            |                                                                                                    |

### 1. Enter PMS Account Number

2. Click on Account

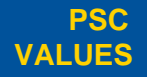

CURIOSITY We continually guestion.

PARTNERSHIP We are bound to our customers and each other.

We are bound to **SIMPLICITY** our customers

Clean solutions IMPACT maximize value.

We accomplish amazing amounts of

important work.

PASSION

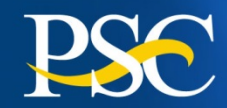

| 1. | Enter or Verify Name,        |
|----|------------------------------|
|    | Telephone # & E-Mail Address |

- 2. Enter Payment Due Date \*
- 3. Enter Payment Information +
- 4. Click on Continue

\*Payment Due Date will be the <u>next</u> <u>business day</u> from the date you are entering the request in PMS; unless otherwise stated in your initial welcome letter.

+ **Expected Disbursement** means the amount needed to pay invoices, etc.

**Cash On Hand** means the amount remaining from a previous payment request

**Payment Request Amount** means the amount you are expected to receive in your bank account.

| Request for Pay                          | ment                                           |      |
|------------------------------------------|------------------------------------------------|------|
| Person Requesting Funds                  | Payment Details                                |      |
| First Name * : Test                      | Payment Due Date*: 11/28/201                   | 7    |
| Last Name * : User                       | Expected Disbursement                          |      |
| Aiddle Initial                           | Amount \$ * :                                  | 1000 |
| Phone No. * : [123 - [456] - [1234] -    | Cash on Hand \$ * :                            | 0    |
| -Mail Address : PMS_Training@psc hbs gov | Payment Request Amount                         |      |
|                                          | \$*:                                           | 1000 |
| Account Details Account Number: DUNS: -  |                                                |      |
| Check here if information shown          | is correct; otherwise,please update.<br>Cancel |      |

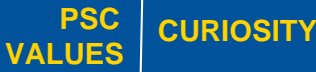

We continually question.

PARTNERSHIP We are bound to our customers and each other.

We are bound to our customers SIMPLICITY

Clean solutions maximize value.

IMPACT We accomplish amazing

amounts of

important work.

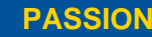

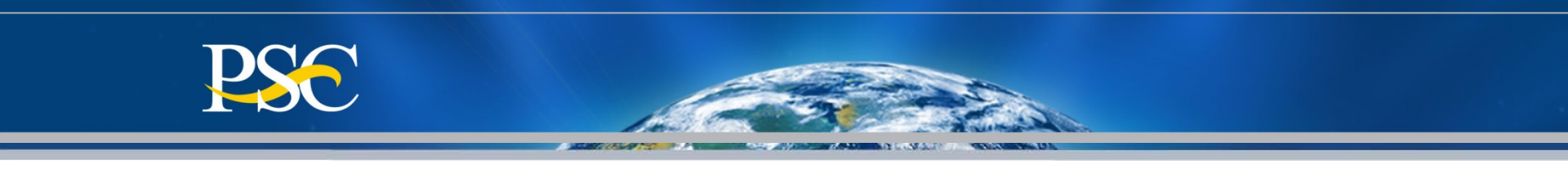

| Request for                              | Payment                           |   |
|------------------------------------------|-----------------------------------|---|
| Account Review                           | Sub Account(s)                    |   |
| Account Number:                          |                                   | - |
| DUNS: -                                  | HEALTHCARECENTE INS-OUIH INS-SDPI |   |
| Name: Test User                          |                                   |   |
| Phone No: (123)456-1234 Ext:             |                                   |   |
| E-Mail Address: PMS_Training@psc.hhs.gov |                                   |   |
| Payment Due Date: 11/28/2017             |                                   |   |
| Payment Request<br>Amount \$: \$1,000.00 |                                   |   |
|                                          |                                   |   |
| SubAmour                                 | t Cancel                          |   |

Select the PMS Sub-account you wish to request funds from. You may click on one, two, etc. 1.

2. **Click on Sub-Amount** 

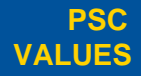

**CURIOSITY** 

We continually PARTNERSHIP question.

our customers and each other.

We are bound to **SIMPLICITY** 

Clean solutions maximize value.

We accomplish **IMPACT** amazing

amounts of

important work.

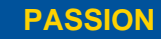

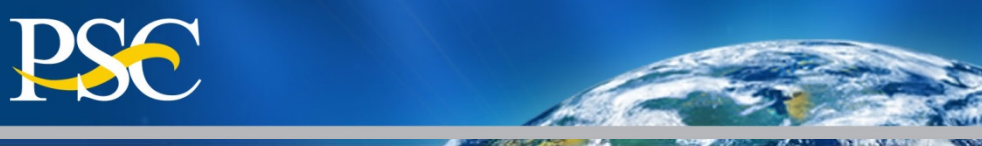

| Subaccount        | Bank Account         | Unexpired<br>Funds (A) | Expired<br>Funds (B) | In-Transit<br>Payments (C) | Total Funds<br>(A+B-C) | Subacct Amt<br>Requested \$ |
|-------------------|----------------------|------------------------|----------------------|----------------------------|------------------------|-----------------------------|
| HEALTHCARECENTERS | _16 ##############O  | \$601,996.91           | \$0.00               | \$0.00                     | \$601,996.91           | 500                         |
| IHS-OUIH          | ###################O | \$0.00                 | \$0.00               | \$0.00                     | \$0.00                 |                             |
| IHS-SDPI          | ###################O | \$80,686.75            | \$0.00               | \$0.00                     | \$80,686.75            | 250                         |
| IHS-UIHP          | ###############O     | \$170,786.99           | \$0.00               | \$0.00                     | \$170,786.99           | 250                         |

Request\_Payment GOTO Subacct Cancel

- 1. For each sub-account, enter the amount you are requesting
- 2. Click on Request Payment

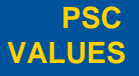

**CURIOSITY** 

We continually **PARTNERSHIP** 

-IIP We are bound to our customers and each other.

We are bound to our customers SIMPLICITY

IMPACT

Clean solutions

maximize value.

We accomplish amazing amounts of

important work.

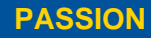

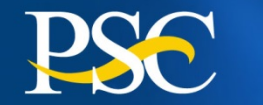

## **Request for Payment**

|                              | Peque                  | st Payment                  |                    |
|------------------------------|------------------------|-----------------------------|--------------------|
|                              | Campleted              | Transaction Info            |                    |
|                              | Completed              | Transaction into            |                    |
|                              |                        |                             | ¢4,000,00          |
| Account:                     |                        | Payment Request Amount:     | \$1,000.00         |
| Request Date:                | 11/27/2017             | DUNS Number:                |                    |
| Settlement Date              | 11/28/2017             |                             |                    |
|                              |                        |                             |                    |
| Subaccount                   |                        | Amount                      |                    |
| HEALTHCARECENT               | ERS 16                 | \$500.00                    |                    |
| IHS-SDPI                     |                        | \$250.00                    |                    |
| IHSTIIHP                     |                        | \$250.00                    |                    |
| 115-011                      |                        | \$200.00                    |                    |
| Payment Request is i         | in Process, The Transa | ction Number For Future Ref | ference:4036903860 |
|                              |                        |                             |                    |
|                              |                        | Done                        |                    |
|                              |                        |                             |                    |
|                              |                        |                             |                    |
| <b>Review Information on</b> | screen                 |                             |                    |
| Click Done                   |                        |                             |                    |
|                              |                        |                             |                    |

If you need a copy of the screen, please print before you click on the Request for Payment button. You will not be able to go back to a previous screen.

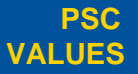

We continually question.

1. 2.

CURIOSITY

PARTNERSHIP We are bound to our customers and each other.

We are bound to our customers SIMPLICITY

IMPACT

Clean solutions

maximize value.

We accomplish amazing amounts of

important work.

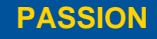

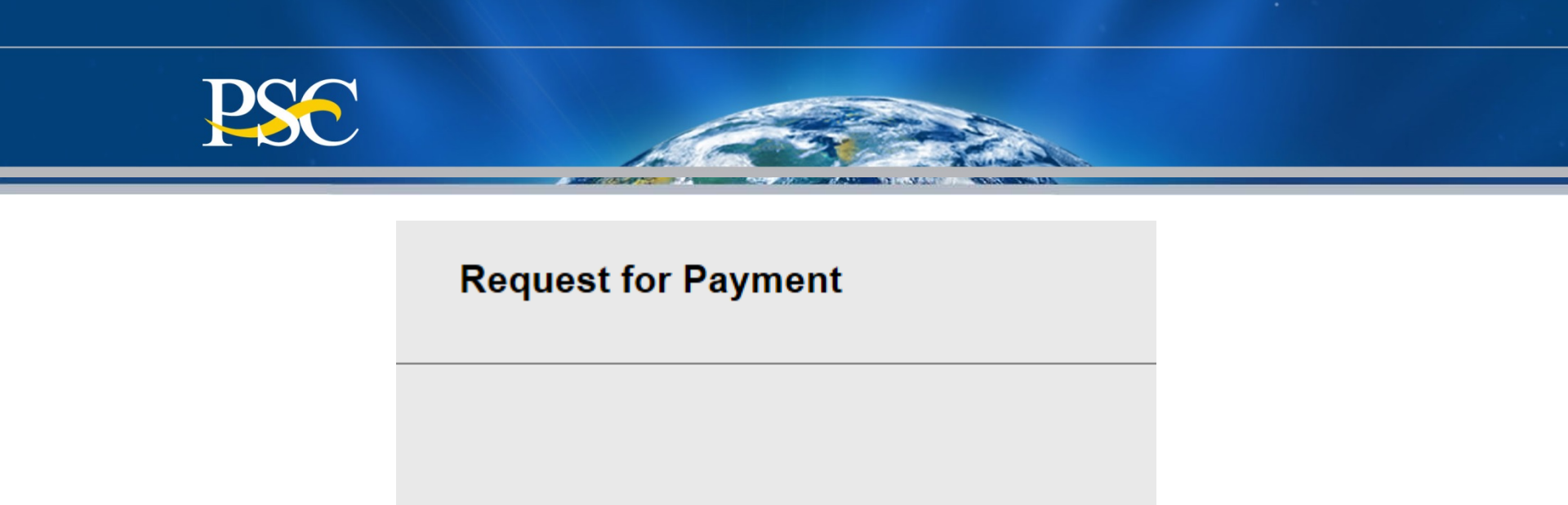

# Done

## **Transaction Complete**

You may select another process from the menu. OR <u>Repeat Same Transaction Type</u>

Your payment request has now been submitted via the Payment Management System

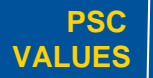

CURIOSITY We continually question.

PARTNERSHIP We are bound to our customers and each other.

We are bound to our customers

Clean solutions maximize value.

IMPACT We accomplish amazing

amounts of

important work.

PASSION

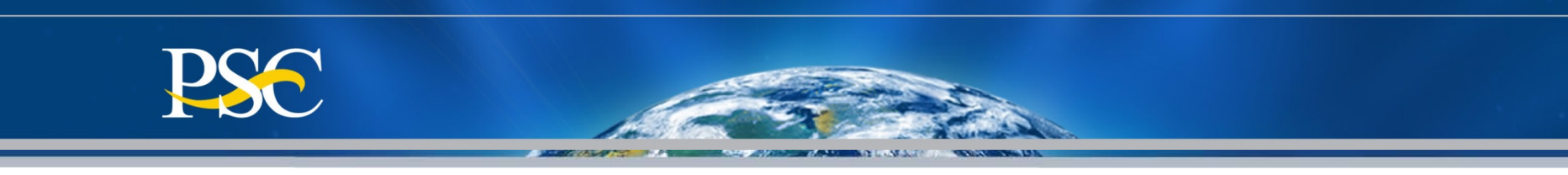

## **Advanced Requests**

| Payment Due Date*: 4/14/2016           |      |
|----------------------------------------|------|
| Expected Disbursement<br>Amount \$ * : | 5000 |
| Cash on Hand \$ * :                    | 0    |
| Payment Request Amount                 |      |
| \$*:                                   | 5000 |

## **Reimbursable Requests**

| Payment Due Date*: 4/14/2016           | ;     |
|----------------------------------------|-------|
| Expected Disbursement<br>Amount \$ * : | 0     |
| Cash on Hand \$ * :                    | -5000 |
| Payment Request Amount                 |       |
| \$*:                                   | 5000  |

# Types of Payment Requests

## **Combination Requests**

| Payment Due Date*: 4/14/201 | 6     |
|-----------------------------|-------|
| Expected Disbursement       |       |
| Amount \$ * :               | 5000  |
| Cash on Hand \$ * :         | -1000 |
| Payment Request Amount      |       |
| \$*:                        | 6000  |

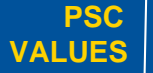

**CURIOSITY** 

We continually question.

PARTNERSHIP We are bound to our customers and each other.

SIMPLICITY

Clean solutions IMPACT

We accomplish amazing

amounts of

important work.

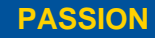

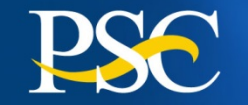

## **Reason for Denied Payments / Manual Review Flags**

### Agency Restriction

> Awarding agency has the authority to restrict grant funding and payment requests

### Expired Grants

Grants that are 90 days or greater past the award budget ending period. Approval must be received from awarding agency within three (3) business days of receipt of E-Mail from PMS Staff.

#### Reasonableness

CURIOSITY

> Excessive payment requests may be rejected due to large payments in budget period

### Late Federal Financial Report (FFR)

If the Federal (FCTR) and/or the Financial Status Report (FSR) is not filed before the due date, temporary suspension of funding privileges will occur

### Excess Cash on Hand - 3 day rule (FCTR)

Funding requests will be denied if there is excessive cash on hand (FCTR)

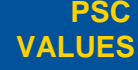

We continually **PARTNERSHI** 

HIP We are bound to our customers and each other. SIMPLICITY Clean solutions maximize value

IMPACT

We accomplish amazing amounts of

important work

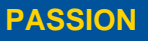

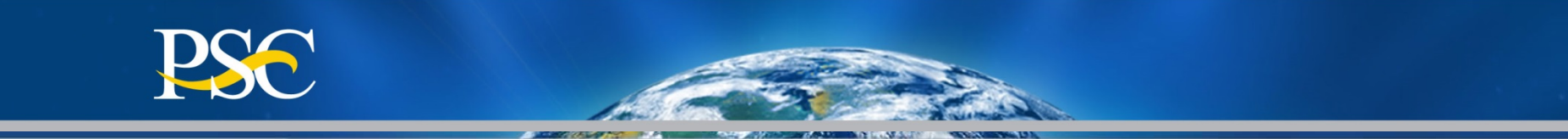

# Learn How to Correctly Complete the Federal Financial Report (FFR – 425)

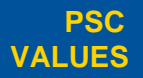

CURIOSITY We continually question.

PARTNERSHIP We are bound to our customers and each other.

SIMPLICITY

Clean solutions maximize value.

IMPACT

We accomplish amazing amounts of

important work

PASSION

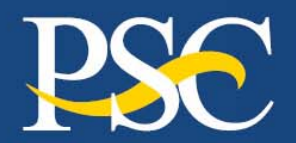

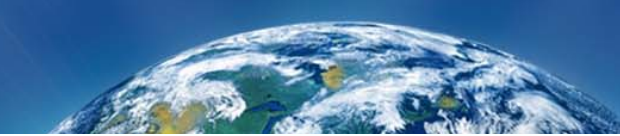

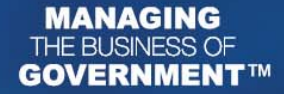

#### FEDERAL FINANCIAL REPORT

|                                                                   |                              | (F                            | follow form ins  | tructions)                |               |                |                    |        |
|-------------------------------------------------------------------|------------------------------|-------------------------------|------------------|---------------------------|---------------|----------------|--------------------|--------|
| <ol> <li>Federal Agency and Or</li> </ol>                         | ganizational Element         | <ol><li>Federal Gra</li></ol> | nt or Other Ide  | ntifying Number Assigne   | d by Federal. | Agency         | Page               |        |
| to Which Report is Sub                                            | mitted                       | (To report m                  | ultiple grants,  | use FFR Attachment)       |               |                | 1                  |        |
|                                                                   |                              |                               |                  |                           |               |                |                    |        |
|                                                                   |                              |                               |                  |                           |               |                |                    |        |
| 3. Recipient Organization                                         | (Name and complete addr      | ess including Zip code)       |                  |                           |               |                |                    |        |
|                                                                   |                              |                               |                  |                           |               |                |                    |        |
|                                                                   |                              |                               |                  |                           |               |                |                    |        |
| 4a. DUNS Number                                                   | 4b. EIN                      | 5. Recipient Ac               | count Numbe      | r or identifying Number   | 6. Re         | port Type      | 7. Basis of Accord | unting |
|                                                                   |                              | (To report n                  | nultiple grants, | use FFR Attachment)       | n Qu          | arterly        |                    |        |
|                                                                   |                              |                               |                  |                           | O Se          | mi-Annual      |                    |        |
|                                                                   |                              |                               |                  |                           |               | nual           |                    |        |
|                                                                   |                              |                               |                  |                           | O Fir         | al             | Cash 🗆 A           | coru   |
| 8. Project/Grant Period                                           |                              |                               |                  |                           | 9. Reportin   | g Period End I | Date               |        |
| From: (Month, Day, Ye                                             | ar)                          | To: (Month, Da                | y, Year)         |                           | (Month,       | Day, Year)     |                    |        |
|                                                                   |                              |                               |                  |                           |               |                |                    |        |
| 10. Transactions                                                  |                              |                               |                  |                           |               |                | Cumulative         |        |
| Use lines arc for single                                          | or multiple grant reportio   | 10                            |                  |                           |               |                |                    |        |
| Cadenal Cash (Tange                                               | er menple grant reportin     | w                             |                  |                           |               |                |                    |        |
| Federal Cash (To repor                                            | t multiple grants, also us   | e FFH Attachment):            |                  |                           |               |                |                    |        |
| <ul> <li>a. Cash Recepts</li> <li>b. Cash Disbursement</li> </ul> | ts.                          |                               |                  |                           |               |                |                    |        |
| c. Cash on Hand (line                                             | a minus b)                   |                               |                  |                           |               |                |                    |        |
| (Use lines d-o for single                                         | grant reporting)             |                               |                  |                           |               |                |                    |        |
| Federal Expenditures a                                            | nd Unobligated Balance:      |                               |                  |                           |               |                |                    |        |
| d. Total Federal funds                                            | authorized                   |                               |                  |                           |               |                |                    |        |
| e. Federal share of ex                                            | penditures                   |                               |                  |                           |               |                |                    |        |
| f. Federal share of un                                            | liquidated obligations       |                               |                  |                           |               |                |                    |        |
| g. Total Federal share                                            | (sum of lines e and f)       |                               |                  |                           |               |                |                    |        |
| h. Unobligated balance                                            | e of Federal funds (line d n | ninus g)                      |                  |                           |               |                |                    |        |
| Recipient Share:                                                  |                              |                               |                  |                           |               |                |                    |        |
| <ol> <li>Total recipient share</li> </ol>                         | e required                   |                               |                  |                           |               |                |                    |        |
| j. Recipient share of e                                           | openditures                  | 1 - h - n                     |                  |                           |               |                |                    |        |
| K. Hemaining recipient                                            | share to be provided (line   | i minus j)                    |                  |                           |               |                |                    |        |
| I Total Enderal program                                           | n income eemed               |                               |                  |                           |               |                |                    |        |
| m. Program income ev                                              | pended in accordance with    | the deduction alternative     |                  |                           |               |                |                    |        |
| n. Program income exp                                             | ended in accordance with     | the addition alternative      |                  |                           |               |                |                    |        |
| o. Unexpended progra                                              | m income (line I minus line  | m or line n)                  |                  |                           |               |                |                    |        |
| a. Type                                                           | b. Rate                      | c. Period From                | Period To        | d. Base                   | e. Amount     | Charged        | f. Federal Share   |        |
| 11. Indirect                                                      | ]                            | 1                             |                  |                           |               |                |                    |        |
| Expense                                                           |                              | 1                             |                  |                           |               |                |                    |        |
|                                                                   |                              |                               | g. Totals:       |                           |               |                |                    |        |
| 12. Remarks: Attach any                                           | explanations deemed nec      | essary or information requ    | ared by Feder    | al sponsoring agency in o | ompliance wi  | th governing k | egislation:        |        |
|                                                                   |                              |                               |                  |                           |               |                |                    |        |

Clean solutions

maximize value.

FCTR Lines 10a thru 10c

FSR Lines 10d thru 11f

PSC C

CURIOSITY We continually guestion.

PARTNERSHIP We are bound to our customers and each other.

SIMPLICITY

IMPACT We accomplish amazing amounts of important work.

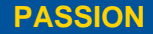

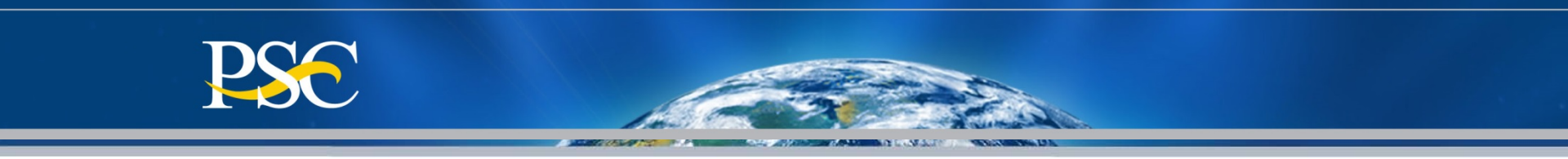

# Component #1

# **Cash Transaction Report**

(How Grantees Report Disbursements)

If your PMS account ends with a "B", you are <u>not</u> required to complete this report via the Payment Management System; unless instructed by your Awarding Agency

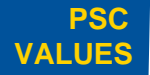

CURIOSITY We continually question.

PARTNERSHIP We are bound to our customers and each other.

SIMPLICITY

Clean solutions maximize value.

IMPACT We accomplish amazing

amounts of

important work.

PASSION

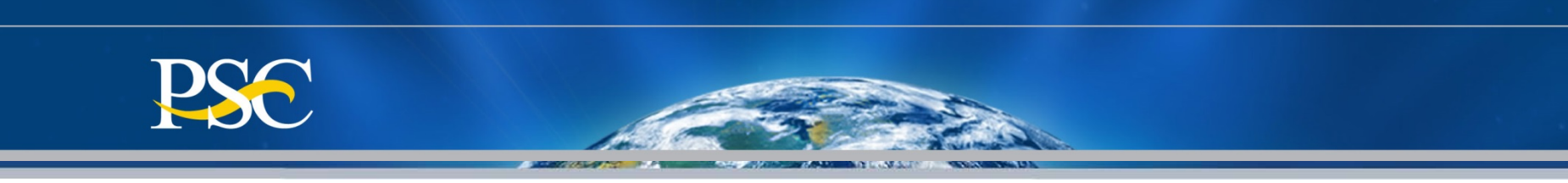

- The Federal Financial Report (FFR) consists of both the Federal Cash Transaction Report (FCTR) and the Financial Status Report (FSR).
- The FFR Federal Cash Transaction Report must be filed within <u>30 days</u> at the end of each of the following quarter end dates:

| $\checkmark$ | December 31  | (1 <sup>st</sup> Quarter of fiscal year) |
|--------------|--------------|------------------------------------------|
| $\checkmark$ | March 31     | (2 <sup>nd</sup> Quarter of fiscal year) |
| $\checkmark$ | June 30      | (3 <sup>rd</sup> Quarter of fiscal year) |
| $\checkmark$ | September 30 | (4 <sup>th</sup> Quarter of fiscal year) |

- Adjustments to cumulative disbursements may be *saved* (to be completed at a later time **<u>BEFORE</u>** the deadline date) or *certified*.
- If the FCTR is not filed before or on the due date, funds will be frozen until the report as been submitted.

This is an "EXPENDITURE" report. It should be submitted each quarter regardless if you have requested funds via the Payment Management System.

SIMPLICITY

We are bound to

our customers

and each other.

PARTNERSHIP

Clean solutions

maximize value

**PSC** 

VALUES

CURIOSITY

We continually

PASSION We inspire ead other with our for excellence public service.

We accomplish

amazing

amounts of important work

IMPACT

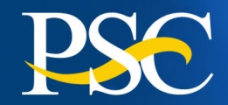

| After logging in to the<br>Payment Management<br>System with a PMS<br>User ID and password: | Inquiry<br>Payment<br>Disbursement                                                          | Federal Cash Transaction Report Search                                                                                                    | Screen Help           |
|---------------------------------------------------------------------------------------------|---------------------------------------------------------------------------------------------|----------------------------------------------------------------------------------------------------|-----------------------|
| Click the PMS menu<br>heading entitled:<br>" <b>Disbursement</b> "                          | View PSC272 Reports         FFR Cash Transaction         Report         FFR Interest Income | Enter Your Search Criteria<br>(Full or Partial)                                                                                                    | <u>Return To Menu</u> |
| Click the sub-heading<br>entitled: "FFR Cash<br>Transaction Report"                         | FFR Financial Status<br>Report<br>FFR File Transfer                                         | *Payee Account Number: Z8888P1<br>Reporting Period(s): O Current  All Delinquent Report(s) Only: O Yes  No                                                                                 |                       |
| Enter your PMS<br>Account Number                                                            | <u>My User Info</u>                                                                         | Select Report Status:<br>N – Report Available/To Be Completed<br>C – Report Prepared/Not Certified<br>B – Report Certified/Posting In Progress<br>P – Report Certified/Posting In Progress |                       |
| Select the Reporting Period " <b>All</b> "                                                  |                                                                                             | A – Report in Adjustment Process     X – Report Not Filed in Past Periods     ALL Report Statuses                                                                                          |                       |
| Leave everything else as it and at the default                                              |                                                                                             | Extended Search Criteria Report Quarter End Date:                                                                                                    |                       |
| Click Continue                                                                              |                                                                                             | Note: Please use leading and/or trailing * for partial search on field Payee Account. Continue Clear Cancel                                                                                |                       |

ACCONDUCT

10

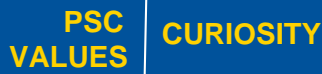

We continually question.

PARTNERSHIP We are bound to our customers and each other.

Carl Carl

We are bound to our customers SIMPLICITY

Clean solutions maximize value.

amounts of

important work.

We accomplish amazing PASSION

## Federal Cash Transaction Report **All Report Screen**

#### All Report Listing Payee Account Contains Status: ALL REPORT STATUSES

| Action    | Payee            | End Date                                                   | Due Date                         | Submit Date | Status |   |
|-----------|------------------|------------------------------------------------------------|----------------------------------|-------------|--------|---|
| I want to | . 🗸              | 31-MAR-2017                                                | 30-APR-2017                      | 13-JUN-2017 | В      | ^ |
| I want to | · ~              | 31-DEC-2016                                                |                                  | 16-FEB-2017 | Р      |   |
| I want to | . ~              | 30-SEP-2016                                                |                                  |             | х      |   |
| I want to | . 🗸              | 30-JUN-2016                                                |                                  | 03-AUG-2016 | P      |   |
| I want to | . 🗸              | 31-MAR-2016                                                |                                  | 17-JUN-2016 | P      |   |
| I want to | . 🗸              | 31-DEC-2015                                                |                                  | 09-MAR-2016 | P      |   |
| I want to | . 🗸              | 30-SEP-2015                                                |                                  |             | x      |   |
| I want to | . 🗸              | 30-JUN-2015                                                |                                  | 22-JUL-2015 | P      |   |
| I want to | . ~              | 31-MAR-2015                                                |                                  | 24-APR-2015 | P      |   |
| I want to | . ~              | 31-DEC-2014                                                |                                  | 30-JAN-2015 | P      |   |
| I want to | . ~              | 30-SEP-2014                                                |                                  | 29-OCT-2014 | P      | ~ |
| <         | -                | <i>a</i> .                                                 |                                  | 1           | >      | _ |
|           |                  | New S                                                      | earch                            |             |        |   |
|           | Re<br>A -<br>B - | port Status:<br>- Report in Adjustr<br>- Report Certified/ | nent Process<br>Postina In Proar | ess         |        |   |

- C -- Report Prepared/Not Certified N -- Report Available/To Be Completed
- vve are bound to

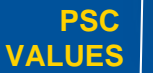

SIMPLICITY maximize value.

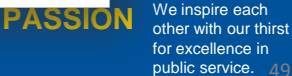

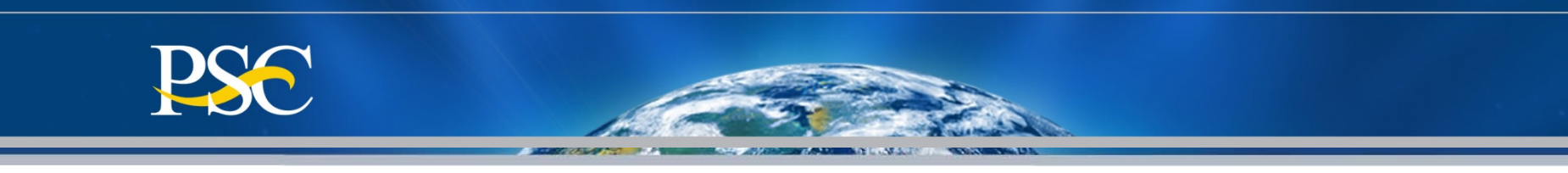

| Under the Action      |
|-----------------------|
| column, from the drop |
| down I want to menu   |
| select your desired   |
| action                |

**Prepare/Certify** Preparer Certifier

Note: System will display desired selection information

Note: You can only complete the current quarters report.

If status is "X", the report is no longer available for submission.

#### **Federal Cash Transaction Report** All Report Screen

All Report Listing Payee Account Contains: Z8888P1 Status: ALL REPORT STATUSES

| Action                                                    | Payee   | End Date    | Due Date    | Submit Date | Status |
|-----------------------------------------------------------|---------|-------------|-------------|-------------|--------|
| I want to<br>Prepare/Certify<br>Subscribe<br>See Workflow | Z8888P1 | 30-SEP-2016 | 30-OCT-2016 |             | Ν      |
|                                                           |         | New S       | Gearch      |             |        |

- A -- Report in Adjustment Process
- B -- Report Certified/Posting In Progress
- C -- Report Prepared/Not Certified
- N -- Report Available/To Be Completed
- P -- Report Completed/Posted
- X -- Report Not Filed in Past Periods

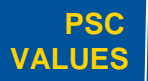

#### We continually **CURIOSITY** auestion.

PARTNERSHIP

We are bound to SIMPLICITY our customers and each other.

Clean solutions maximize value.

IMPACT

We accomplish

important work.

amazing

amounts of

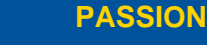

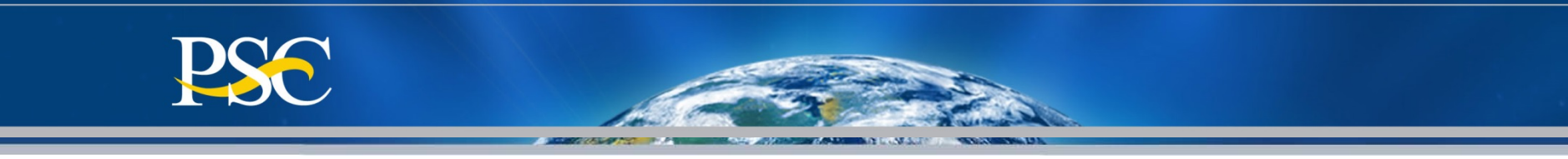

PMS will automatically populate Agency, Grantee Information, DUNS, EIN as stated in the database.

Box 6, Box 7, & Box 9 are defaulted automatically by the system.

To report disbursements on the grant, click on the "Report Disbursements" button at the top of the page.

**The Report Disbursement** page must be completed first.

| Save       Certify       Report Disbursements       Cancel         FEDERAL FINANCIAL REPORT       (Prescribed by OMB A-102 and A-110)         1. Federal Agency and Organizational Element to Which Report is Submitted       2. Federal Grant or Other Identifying Number         3. Recipient Organization (Name and complete address including Zip code)         4a. DUNS Number 4b. EIN       5. Recipient Account Number 6a. Report Frequency 6b. Report Type       7. Basis of Accounting         Quarterly       Interim Report       Cash         8. Project/Grant Period(month,day,year)       9. Reporting Period End Date(month,day,year)         From:       To:       12/31/2016         10. Transactions       Cumulative         (Use lines a -c for single or multiple grant reporting)       Cumulative         Federal Cash (To report multiple grants, also use Report Disbursements):       567,594.41         a. Cash Receipts       0.00         c. Cash on Hand (line a minus b)       0.00                                                                                                    | Fede                                  | ral Cash                       | Transac                  | tion Repo          | rt       |                     |                        |
|----------------------------------------------------------------------------------------------------|---------------------------------------|--------------------------------|--------------------------|--------------------|----------|---------------------|------------------------|
| Save       Certify       Report Disbursements       Cancel         FEDERAL FINANCIAL REPORT       (Prescribed by OMB A-102 and A-110)         1. Federal Agency and Organizational Element to Which Report is Submitted       2. Federal Grant or Other Identifying Number         3. Recipient Organization (Name and complete address including Zip code)       3. Recipient Organization (Name and complete address including Zip code)         4a. DUNS Number       5. Recipient Account Number or Identifying Number       6a. Report Frequency 6b. Report Type       7. Basis of Accounting         4a. DUNS Number       5. Recipient Account Number or Identifying Number       Quarterly       Interim Report       Cash         8. Project/Grant Period(month,day,year)       9. Reporting Period End Date(month,day,year)       9. Reporting Period End Date(month,day,year)       12/31/2016         10. Transactions       Cumulative       Cumulative       12/31/2016       10. Cumulative         Guse Ines a - c for single or multiple grant, also use Report Disbursements):       a. Cash Receipts       567,594.41         b. Cash Disbursements       0.00       0.00       0.00                                      |                                       |                                |                          |                    |          |                     | Retu                   |
| FEDERAL FINANCIAL REPORT       (Prescribed by OMB A-102 and A-110)         1. Federal Agency and Organizational Element to Which Report is Submitted       2. Federal Grant or Other Identifying Number         3. Recipient Organization (Name and complete address including Zip code)       3. Recipient Organization (Name and complete address including Zip code)         4a. DUNS Number       5. Recipient Account Number or Identifying Number       6a. Report Frequency 6b. Report Type       7. Basis of Accounting         4a. DUNS Number       5. Recipient Account Number or Identifying Number       Quarterly       Interim Report       Cash         8. Project/Grant Period(month,day,year)       9. Reporting Period End Date(month,day,year)       From:       12/31/2016         10. Transactions       Cumulative       Cumulative       Cumulative         (Use lines a- c for single or multiple grant, also use Report Disbursements):       567,594.41       .         a. Cash Receipts       567,594.41       0.00         b. Cash Disbursements       0.00       0.00                                                                                                    |                                       | Save                           | Certify Repor            | t Disbursements    | Cance    | I                   |                        |
| 1. Federal Agency and Organizational Element to Which Report is Submitted       2. Federal Grant or Other Identifying Number         3. Recipient Organization (Name and complete address including Zip code)       3. Recipient Organization (Name and complete address including Zip code)         4a. DUNS Number       4b. EIN       5. Recipient Account Number or Identifying Number       6a. Report Frequency 6b. Report Type       7. Basis of Accounting         4a. DUNS Number       9. Report Frequency 6b. Report Type       7. Basis of Accounting       7. Basis of Accounting         4a. DUNS Number       9. Reporting Period End Date(month,day,year)       9. Reporting Period End Date(month,day,year)       7. Basis of Accounting         8. Project/Grant Period(month,day,year)       9. Reporting Period End Date(month,day,year)       7. Basis of Accounting         From:       12/31/2016       12/31/2016       10. Transactions         (Use lines a-c for single or multiple grant reporting)       Cumulative       12/31/2016         Federal Cash (To report multiple grants, also use Report Disbursements):       567,594.41       10. 0.00         a. Cash Receipts       0.00       0.00       0.00 | FEDERAL FINANCIAL REPORT              |                                |                          |                    |          | (Prescribed by (    | OMB A-102 and A-110)   |
| 3. Recipient Organization (Name and complete address including Zip code)         4a. DUNS Number       5. Recipient Account Number or Identifying Number         6a. Report Frequency       6b. Report Type         7. Basis of Accounting         0       Quarterly         1       Interim Report         8. Project/Grant Period(month,day,year)       9. Reporting Period End Date(month,day,year)         From:       To:         12/31/2016       12/31/2016         10. Transactions       Cumulative         (Use lines a-c for single or multiple grant reporting)       Ederal Cash (To report multiple grants, also use Report Disbursements):         a. Cash Receipts       567,594.41         b. Cash Disbursements       0.00         c. Cash on Hand (line a minus b)       0.00                                                                                                    | 1. Federal Agency and Organizati      | onal Element to                | Which Report is \$       | Submitted          | 2. F     | ederal Grant or Oth | er Identifying Number  |
| 3. Recipient Organization (Name and complete address including Zip code)         4a. DUNS Number       5. Recipient Account Number or Identifying Number       6a. Report Frequency 6b. Report Type       7. Basis of Accounting         4a. DUNS Number       9. Report Frequency 6b. Report Type       7. Basis of Accounting         8. Project/Grant Period(month,day,year)       9. Reporting Period End Date(month,day,year)         From:       To:       12/31/2016         10. Transactions       Cumulative         (Use lines a-c for single or multiple grant reporting)       E         Federal Cash (To report multiple grants, also use Report Disbursements):       a. Cash Receipts         a. Cash Receipts       567,594.41         b. Cash Disbursements       0.00                                                                                                    |                                       |                                |                          |                    | 1        |                     |                        |
| 4a. DUNS Number       5. Recipient Account Number or Identifying Number       6a. Report Frequency 6b. Report Type       7. Basis of Accounting         4a. DUNS Number       9. Report Frequency 6b. Report Type       7. Basis of Accounting         4a. DUNS Number       9. Reporting Period End Date(month,day,year)       9. Reporting Period End Date(month,day,year)         From:       To:       12/31/2016         10. Transactions       Cumulative         (Use lines a-c for single or multiple grant reporting)       Federal Cash (To report multiple grants, also use Report Disbursements):         a. Cash Receipts       567,594.41         b. Cash Disbursements       0.00         c. Cash on Hand (line a minus b)       0.00                                                                                                    | 3. Recipient Organization (Name       | and complete ad                | dress includina Z        | ip code)           |          |                     |                        |
| Quarterly       Interim Report       Cash         8. Project/Grant Period(month,day,year)       9. Reporting Period End Date(month,day,year)         From:       To:       12/31/2016         Cumulative         (Use lines a-c for single or multiple grant reporting)         Federal Cash (To report multiple grants, also use Report Disbursements):         a. Cash Receipts       567,594.41         b. Cash Disbursements       0.00         c. Cash on Hand (line a minus b)       0.00                                                                                                    | 4a. DUNS Number 4b. EIN               | 5. Recipient<br>or Identifying | Account Number<br>Number | 6a. Report Freque  | ency6b.  | Report Type         | 7. Basis of Accounting |
| 8. Project/Grant Period (month,day,year)       9. Reporting Period End Date(month,day,year)         From:        To:       12/31/2016         10. Transactions       Cumulative         (Use lines a-c for single or multiple grant reporting)       Cumulative         Federal Cash (To report multiple grants, also use Report Disbursements):       567,594.41         a. Cash Receipts       0.00         b. Cash Disbursements       0.00                                                                                                    |                                       |                                |                          | Quarterly          | Inte     | erim Report         | Cash                   |
| From:       To:       12/31/2016         10. Transactions       Cumulative         (Use lines a-c for single or multiple grant reporting)       Cumulative         Federal Cash (To report multiple grants, also use Report Disbursements):       567,594.41         a. Cash Receipts       567,594.41         b. Cash Disbursements       0.00         c. Cash on Hand (line a minus b)       0.00                                                                                                    | 8. Project/Grant Period(month,day     | (,year)                        |                          | 9. Reporting Perio | od End D | ate(month,day,yea   | r)                     |
| 10. Transactions       Cumulative         (Use lines a-c for single or multiple grant reporting)       Federal Cash (To report multiple grants, also use Report Disbursements):         a. Cash Receipts       567,594.41         b. Cash Disbursements       0.00         c. Cash on Hand (line a minus b)       0.00                                                                                                    | From:                                 | To:                            |                          | 12/31/2016         |          |                     |                        |
| (Use lines a-c for single or multiple grant reporting)         Federal Cash (To report multiple grants, also use Report Disbursements):         a. Cash Receipts       567,594.41         b. Cash Disbursements       0.00         c. Cash on Hand (line a minus b)       0.00                                                                                                    | 10. Transactions                      |                                |                          |                    | Cun      | nulative            |                        |
| Federal Cash (To report multiple grants, also use Report Disbursements):         a. Cash Receipts       567,594.41         b. Cash Disbursements       0.00         c. Cash on Hand (line a minus b)       0.00                                                                                                    | (Use lines a-c for single or multiple | e grant reporting)             | )                        |                    |          |                     |                        |
| a. Cash Receipts         567,594.41           b. Cash Disbursements         0.00           c. Cash on Hand (line a minus b)         0.00                                                                                                    | Federal Cash (To report multipl       | e grants, also u               | se Report Disbu          | rsements):         |          |                     |                        |
| b. Cash Disbursements 0.00<br>c. Cash on Hand (line a minus b) 0.00                                                                                                    | a. Cash Receipts                      |                                |                          |                    |          | 567,594.41          |                        |
| c. Cash on Hand (line a minus b) 0.00                                                                                                    | b. Cash Disbursements                 |                                |                          |                    |          | 0.00                | 1                      |
|                                                                                                    | c. Cash on Hand (line a minus b)      |                                |                          |                    |          | 0.00                |                        |

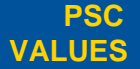

**CURIOSITY** We continually auestion.

We are bound to PARTNERSHIP our customers and each other.

SIMPLICITY

Clean solutions IMPACT

maximize value.

We accomplish amazing

amounts of

important work.

PASSION

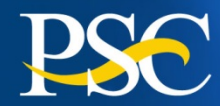

In Box 5, report "CUMULATIVE" expenditures for each grant listed.

Net Quarter Disbursements will automatically calculate at the bottom in the box titled "TOTAL"

**Note:** The **Rec Acct Num** column is optional. This is for your use only!

However, PMS will retain this information and it will populate on each quarters report.

Remember this is an expenditure report. You must report actual expenditures regardless if you have not requested funds. Grantees must check the "**Report Inactive Grant**" listing each quarter to ensure that all disbursements on these grants are up-to-date. These grants are still opened in PMS and will remain open to the Awarding Agency takes the necessary action to close them. They are in the list because the ending budget period has ended.

| Blue.  | initiation below for each g | Tant covered by this report. Ose a | 14SM60465B 101,057.00 1               | 00,602.32               | with an asterisk and hig |
|--------|-----------------------------|------------------------------------|---------------------------------------|-------------------------|--------------------------|
| el One | Grant Num                   | Rec Acct Num                       | 90IF008301 195,182.70 195             | 5,182.70 Cum. Disb. Amt | Cum Fede                 |
| 0      |                             | PRJ77FN                            | RHL121422A 261,822.22 2<br>398,388.37 | 394,631.78              | 398,388.37               |
| 0      |                             | PRJ89GC                            | 1,479,722.00                          | 1,074,875.24            | 1,074,875.24             |
| 0      |                             | PRJ85PD                            | 399,631.00                            | 317,974.74              | 399,631.00               |
| 0      |                             | MIL109517                          | 1,197,578.00                          | 735,509.00              | 735,509.00               |
| 0      |                             | PRJ86YM                            | 428,096.00                            | 342,172.47              | 342,172.47               |
| 0      |                             | PRJ86BB                            | 562,816.00                            | 467,588.51              | 467,588.51               |
| 0      |                             | PRJ84LR                            | 417,516.00                            | 255,974.56              | 417,516.00               |
| 0      |                             | AAA4984                            | 163,804.00                            | 128,138.15              | 163,804.00               |
| 0      |                             | PRJ92YB                            | 224,250.00                            | 209,275.42              | 224,250.00               |
| 0      |                             | AAA2545-2                          | 196,477.00                            | 25,454.89               | 25,454.89                |
| 0      |                             | AAA2537-2                          | 200,000.00                            | 79,999.36               | 79,999.36                |

PSC VALUES

CURIOSITY We continually guestion.

PARTNERSHIP We are bound to our customers and each other.

° SIMPLICITY

Clean solutions maximize value.

IMPACT We accomplish amazing

amounts of

important work.

PASSION

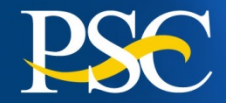

Cash Receipts = the Ending Cash on Hand from the prior quarter's report + funds received and/or returned during the quarter.

You must calculate 10c "Cash On Hand" Line 10a minus Line 10b.

If 10c is a positive amount, you must provide an explanation on line 12.

|                       |                       | Save                         | Certify              | Repor           | t Disbursements    | Ca   | incel  |                   |                         |
|-----------------------|-----------------------|------------------------------|----------------------|-----------------|--------------------|------|--------|-------------------|-------------------------|
| FEDERAL FINANC        | IAL REPORT            |                              |                      |                 |                    |      |        | (Prescribed by    | OMB A-102 and A-110)    |
| 1. Federal Agency     | and Organizational    | Element to                   | Which F              | Report is S     | Submitted          |      | 2. Fed | leral Grant or Ot | ther Identifying Number |
|                       |                       |                              |                      |                 |                    |      |        |                   |                         |
| 3. Recipient Organi   | ization (Name and     | complete a                   | ddress ir            | ncluding Z      | ip code)           |      |        |                   |                         |
|                       |                       |                              |                      |                 |                    |      |        |                   |                         |
|                       |                       |                              |                      |                 |                    |      |        |                   |                         |
|                       |                       |                              |                      |                 |                    |      |        |                   |                         |
| ,<br>4a. DUNS Number  | 4b. EIN               | 5. Recipien<br>or Identifyir | it Accour<br>ng Numb | nt Number<br>er | 6a. Report Freque  | ency | 6b. Re | eport Type        | 7. Basis of Accounting  |
|                       |                       |                              |                      |                 | Quarterly          |      | Interi | m Report          | Cash                    |
| 8. Project/Grant Pe   | riod(month,day,yea    | ar)                          |                      |                 | 9. Reporting Perio | od E | nd Dat | e(month,day,ye    | ar)                     |
| From:                 |                       | To:                          |                      |                 | 12/31/2016         |      |        |                   |                         |
| 10. Transactions      |                       |                              |                      |                 |                    | Cumu | lative |                   |                         |
| (Use lines a-c for si | ingle or multiple gra | ant reportin                 | g)                   |                 |                    |      |        |                   |                         |
| Federal Cash (To      | report multiple gra   | ants, also                   | use Rep              | ort Disbu       | rsements):         |      |        |                   |                         |
| a. Cash Receipts      |                       |                              |                      |                 |                    |      |        | 567,594.4         | 1                       |
| b. Cash Disbursem     | ents                  |                              |                      |                 |                    |      |        | 2,105,240.5       | 8                       |
| c. Cash on Hand (li   | ine a minus b)        |                              |                      |                 |                    |      |        | -1,537,646.1      | 7                       |
|                       |                       |                              |                      |                 |                    |      |        |                   |                         |

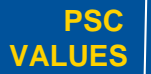

CURIOSITY We continually question.

PARTNERSHIP We are bound to our customers and each other.

We are bound to our customers SIMPLICITY

Clean solutions maximize value.

IMPACT We accomplish amazing

amounts of

important work.

PASSION

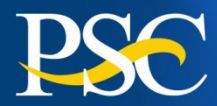

Scroll to the bottom of the page to enter remarks, if applicable in box 12.

Enter Certifying Officer's name in Box 13b

Scroll to the top or bottom of the page and click the "Certify" button to attest to the accuracy and completeness of the report.

| legislation:                  | nations deemed necessary or informat | tion required by Federal sponsoring | agency in compliance with gove | erning |
|-------------------------------|--------------------------------------|-------------------------------------|--------------------------------|--------|
| Funds drawn at the end of the | month for payroll                    |                                     |                                |        |
| Prepared by :                 | User01,Testgrantee                   | Phone No. :                         | 456-123-379                    |        |
| Email Address:                | testusr01@email.com                  |                                     |                                |        |

13. Certification: By signing this report, I certify to the best of my knowledge and belief that the report is true, complete, and accurate, and the expenditures, disbursements and cash receipts are for the purposes and intent set forth in the award documents. I am aware that any false, fictitious, or fraudulent information may subject me to criminal, civil, or administrative penalties. (U.S. Code, Title 18, Section 1001). a. Typed or Printed Name and Title of Authorized Certifying Official c. Telephone (Area code, number and extension)

|                                                                    | d. Email Address         |
|--------------------------------------------------------------------|--------------------------|
| <ul> <li>b. Signature of Authorized Certifying Official</li> </ul> |                          |
| PMS Preparer Signature ×                                           | e. Date Report Submitted |
|                                                                    |                          |
|                                                                    | 14. Agency use only      |

| User Code     |         |
|---------------|---------|
| Payee Account | Z8888P1 |
| DPM Rep Name  |         |
| Phone Number  |         |

#### Paperwork Burden Statement

According to the Paperwork Reduction Act, as amended, no persons are required to respond to a collection of information unless it displays a valid OMB Control Number. The valid OMB control number for this information collection is 0348-0001. Public reporting burden for this collection of information is estimated to average 1.5 hours per response, including time for reviewing instructions, searching existing data sources, gathering and maintaining the data needed, and completing and reviewing the collection of information. Send comments regarding the burden estimate or any other aspect of this collection of information, including suggestions for reducing this burden, to the Office of Management and Budget, Paperwork Reduction Project

(0348-0060), Washington, DC 20503

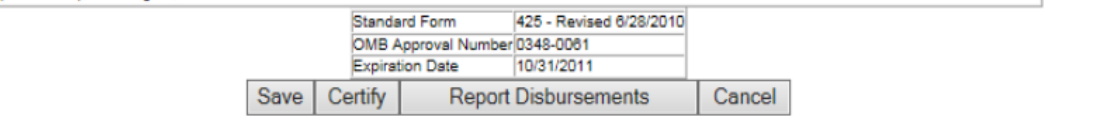

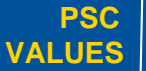

CURIOSITY We continually guestion.

PARTNERSHIP We are bound to our customers and each other. SIMPLICITY

Clean solutions maximize value.

IMPACT We accomplish amazing

amounts of

important work

PASSION

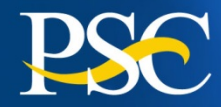

23 Message from webpage PLEASE READ CAREFULLY By checking the box in section 13, I confirm that by signing this report, I certify to the best of my knowledge and belief that the report is true, complete, and accurate, and the expenditures, disbursements and cash receipts are for the purposes and intent set forth in the award documents. I am aware that any false, fictitious, or fraudulent information may subject me to criminal, civil, or administrative penalties. (U.S. Code, Title 18, Section 1001). If you agree with the above disclaimer please: - print the FFR and Report Disbursements - select the checkbox in section 13 upon close of this disclaimer - click SUBMIT button again to complete your certification. OK

Read Windows message and click "OK" if you agree

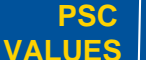

CURIOSITY We continually guestion.

PARTNERSHIP We are bound to our customers and each other.

SIMPLICITY

Clean solutions maximize value.

IMPACT

We accomplish amazing amounts of

important work.

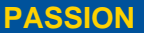

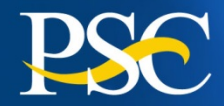

Check the box under 13b

Click on the **"Submit"** button.

Once report is submitted, the message "Certify Transaction Complete" will appear

Updates to the report, can be made 24 hours after submission.

| 13. Certification: By signing this report, I certify to the best of my knowledge and belief the expenditures, disbursements and cash receipts are for the purposes and intent set false, fighting or fraudulent information may subject me to ariminal sixil, or administration of the set of the purposes and intent set false.                                                                                                    | that the report is true, complete, and accurate, and<br>forth in the award documents. I am aware that any<br>ratius penaltice. (II.S. Code, Title 18, Section 1001)                                                                                           |
|----------------------------------------------------------------------------------------------------|----------------------------------------------------------------------------------------------------|
| a Typed or Printed Name and Title of Authorized Certifying Official                                                                                                    | c Telephone (Area code, number and extension)                                                                                                    |
| User01.Testorantee                                                                                                    | 456-123-379                                                                                                    |
| accountant                                                                                                    | d. Email Address                                                                                                    |
| b. Signature of Authorized Certifying Official                                                                                                    | testusr01@email.com                                                                                                    |
| PMS Preparer Signature                                                                                                    | e. Date Report Submitted                                                                                                    |
|                                                                                                    |                                                                                                    |
| By checking this box, I certify that this report is true, complete and accurate to the best of my knowledge.                                                                                                    | 14. Agency use only                                                                                                    |
| User Code         Payee Account         Z8888P1           DPM Rep Name         Phone Number         Phone Number             Paperwork Burden Statement           According to the Paperwork Reduction Act, as amended, no persons are required to respond to a coll         Control Number. The valid OMB control number for this information collection is 0348-0081. Public rejis estimated to average 1.5 hours per response, including time for reviewing instructions, searching exits the data needed, and completing and reviewing the collection of information. Send comments regarding this collection of information, including suggestions for reducing this burden, to the Office of Managerr (0348-0060), Washington, DC 20503           Standard Form         425 - Revised 6/28/2010           OMB Approval Number         DMB Approval Number           Save         Submit         Report Disbursements | ection of information unless it displays a valid OMB<br>porting burden for this collection of information<br>kisting data sources, gathering and maintaining<br>ng the burden estimate or any other aspect of<br>nent and Budget, Paperwork Reduction Project |

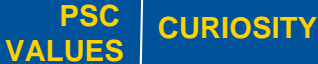

We continually question.

PARTNERSHIP We are bound to our customers and each other.

We are bound to our customers SIMPLICITY

Clean solutions maximize value.

IMPACT We accomplish amazing

amounts of

important work.

PASSION

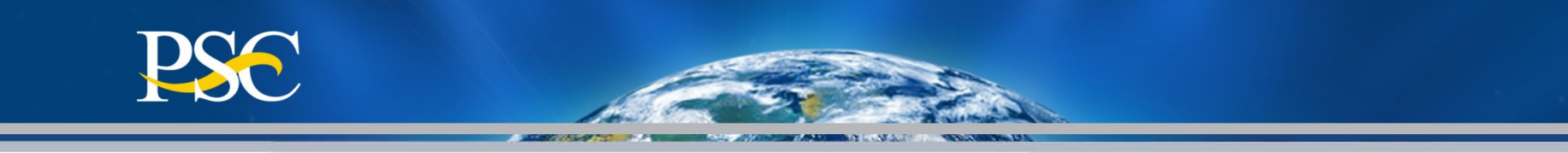

Your report has now been submitted.

You can click on the "Return to List" button to see the new status of your report.

If you missed a past report, you must complete the current quarters report in order to be compliant.

### Federal Financial Report Attachment

# Certify Transaction Complete

The report will be available for recertification the next business day.

You may select another process from the menu.

OR Return to List OR Repeat Same Transaction Type

PSC VALUES

CURIOSITY We continually question.

PARTNERSHIP We are bound to our customers and each other.

SIMPLICITY

Clean solutions maximize value.

IMPACT We accomplish amazing

amounts of

important work.

PASSION

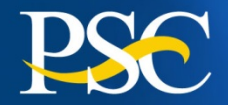

# Federal Financial Report (FFR – 425)

# <u>Component #2</u> Financial Status Report

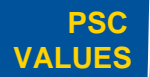

CURIOSITY We continually question.

PARTNERSHIP We are bound to our customers and each other.

° SIMPLICITY

Clean solutions maximize value.

IMPACT

We accomplish amazing

amounts of

important work

PASSION

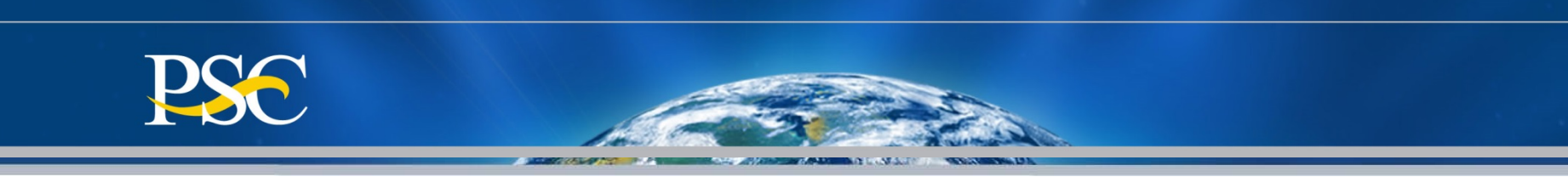

- The Office of Management and Budget (OMB) requires that federal agencies transition to the Federal Financial Report (FFR) beginning with Fiscal Year 2010 reports (for the quarter ending 12/31/2009). The Federal Financial Report (FFR or Standard Form 425) will consolidate and replace the SF 269 (Financial Status Report) and PSC 272 (Federal Cash Transactions Report) with a single report.
- The following Federal Agencies are utilizing the FSR via the Payment Management System. If you do not have grants with one of the below agencies, please contact your grants officer regarding the submission of the FSR-269.
  - F49D Veterans Affairs/SSVF & Ntl Ctr on Homelessness Final
  - F50 Executive Office of the President Quarterly
  - F95C IRS/VITA Final
  - F81 Department of State (all users codes) Quarterly
  - F88 USDA/OAO Quarterly
  - CMS (Sub-accounts: SDIC-CMS; DOP-CMS; TEFT-CMS) Semi-Annual
  - ACF\*\* (Sub-accounts matching document # 90CH; 90RV; 90ZU; 90CI; 90CH) Semi-Annual
  - **ACF**\*\* (Sub-accounts: TCSE16 and REFSS16) Quarterly

Note: Grantees should contact their grants officer in regards to the submission of the FSR report.

\*\* ACF Grantees can check the ACF web page under Grants & Funding to obtain additional information regarding "REPORTING REQUIREMENTS"

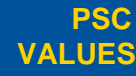

CURIOSITY

We continually P/

PARTNERSHIP We are bound to our customers and each other. SIMPLICITY Clean solutions maximize value IMPACT We accomplish amazing

> amounts of important work

PASSION

other with our thirst for excellence in public service. 59

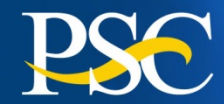

| After logging in to the<br>Payment Management<br>System with a PMS<br>User ID and password:                                      | Inquiry<br>Payment<br>Disbursement                                                                                                    | Financial Status Report Search                                                                                                    |
|----------------------------------------------------------------------------------------------------|----------------------------------------------------------------------------------------------------|----------------------------------------------------------------------------------------------------|
| Click the PMS menu<br>heading entitled:<br>"Disbursement"<br>Click the sub-heading<br>entitled: "FFR Financial<br>Status Report" | View PSC272 Reports         FFR Cash Transaction Report         FFR Interest Income         FFR Financial Status Report         FFR File Transfer         My User Info | Enter Your Search Criteria<br>(Full or Partial)<br>*Payee Account Number:<br>Reporting Period(s): Ourrent/Future All<br>Delinquent Report(s) Only: Yes No<br>*Federal Grant ID Contains:<br>Select Report Status:<br>N – Report Available to be completed<br>N – Report Available to be completed                                                 |
| Enter your PMS<br>Account Number<br>Select the Reporting<br>Period "AII"                                                         |                                                                                                    | <ul> <li>P – Report Certified/Pending Agency Approval</li> <li>T – Regional Awarding Agency Approval</li> <li>F – Regional Awarding Agency Review Rejection</li> <li>A – HQ Awarding Agency Approval</li> <li>R – HQ Awarding Agency Review Rejection</li> <li>ALL Report Statuses</li> </ul> Extended Search Criteria Report Quarter End Date: ▼ |
| Leave everything else as it and at the default                                                                                   |                                                                                                    | Note: Please use leading and/or trailing * for partial search on field Payee Account, Federal Grant ID. Continue Clear Cancel                                                                                                    |

**Click Continue** 

**PSC** 

VALUES

## Currently IHS is not utilizing PMS for the submission of their FSR's

CURIOSITY We continually question.

PARTNERSHIP We are bound to our customers and each other.

SIMPLICITY

Clean solutions maximize value.

IMPACT We accomplish amazing

amounts of

important work.

PASSION

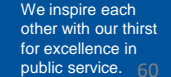

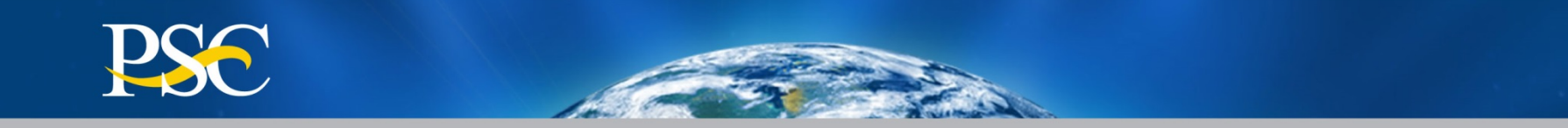

# **Payment Management Services General Information**

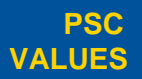

We continually **CURIOSITY** auestion

PARTNERSHIP

We are bound to our customers and each other.

SIMPLICITY

Clean solutions maximize value.

IMPACT

amazing

important work

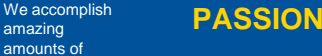

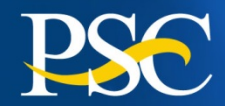

- All organizations must submit the following forms in order to get established in PMS; regardless if they already have a PMS Account Number (PAN) with a different Federal Agency. Awarding agency funds are not commingled. You will have a PMS PAN for each awarding agency/department you have grants for.
- Example: If you have a grant from US Department of Labor, your US Department of Health and Human Services grant will not be in the same PMS PAN. You will have a separate PMS PAN for your US DHHS grant(s).)
  - Direct Deposit Sign-Up Form (SF-1199A)
  - DPM PMS System Access Form
    - Submit for each individual who need access
- > All documentations can be submitted via the following methods:

#### Express Mail:

U. S. Department of Health & Human Services Program Support Center (PSC) FMS/Payment Management Services 7700 Wisconsin Avenue – Suite 920 Bethesda, Maryland 20814

#### Regular Mail:

U. S. Department of Health & Human Services PSC/FMS/Payment Management Services Post Office Box 6021 Rockville, Maryland 20857

PMS Liaison Account via Email. Please contact them first.

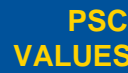

CURIOSITY We continually question.

PARTNERSHIP We are bound to our customers and each other.

SIMPLICITY Clean solutions maximize value

IMPACT

We accomplish amazing amounts of important work.

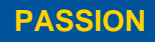

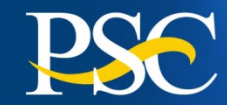

TO ENSURE ACCURACY WHEN COMPLETING DIRECT DEPOSIT FORM:

- 1) Box 1A: Name must match organization name on notice of grant award
- 2) Box 1B: Leave Blank [Note: SF1199A form will be rejected if individual's name appears]
- 3) Box 1C: Organization's taxpayer identification number must be included in this field
- 4) Original signatures must exist on form

#### **COMMON ERRORS**

- 1) Corrections in Depositor Account Number and Bank Routing Number
- Alternations that appear on original form are not acceptable (i.e. white out, strike overs, cross-outs, etc.)
- 3) Depositor Account Title not filled in
- Depositor Account Title does not match Name of Payee
- 5) No signatures

### For bank changes, please include PMS Account Number(s) at the top of the form

| Standard Form 1199A                                                                                                    |                                                                                                    | OMB No. 1510-0007           |
|----------------------------------------------------------------------------------------------------|----------------------------------------------------------------------------------------------------|-----------------------------|
| Presched by Treasury<br>Department                                                                                                    |                                                                                                    |                             |
| Treesury Dept. Cir. 1016                                                                                                    | SIGN-UP FORM                                                                                                    |                             |
| NO                                                                                                    |                                                                                                    | S#                          |
| To sign up for direct deposit, the payee is to read the back of this                                                                               | The of payment are private of payment are private of payment are payment are payment a | nted on Government          |
| form and fill in the information requested in Sections 1 and 2. Then                                                                               | red 13 h sent check on the back of th                                                                                                    | is form.) This informa-     |
| stitution will verify the information in Sections 1 and 2, and will com-                                                                           | A in its from the Government agency.                                                                                                    |                             |
| ment agency identified below.                                                                                                    | ayees must keep the Government agency info                                                                                                    | med of any address          |
| A separate form must be completed for each type of payments                                                                                        | Changes in order to receive important information to remain qualified for payments.                                                                                                    | in about benefits and       |
| sent by Direct Deposit. SECTION 1 CO BE                                                                                                    | COMPLETED BY PAYEE)                                                                                                    |                             |
| A NAME OF PAYEE (lass, first, middle initial)                                                                                                    | D TYPE OF DEPOSITOR ACCOUNT                                                                                                    |                             |
| ABC Corporation, Inc.                                                                                                    | E DEPOSITOR ACCOUNT NUMBER                                                                                                    |                             |
| ADDRESS (street, route, P.O. Box, APO/FPO)                                                                                                    | 12345-0123                                                                                                    |                             |
| CITY STATE ZIP CODE                                                                                                    | F TYPE OF PAYMENT (Check only one)                                                                                                    |                             |
| Anywhere US 12345                                                                                                    | Gecial Security Geowith Income                                                                                                    | Civilian Pay                |
| AREA CODE (123) 555-5678 ext. 910                                                                                                    | Railroad Retirement     Mil. Retire.                                                                                                    |                             |
| B NAME OF PERSON(S) ENTITLED TO PAYMENT                                                                                                    | UVA Compensation of Pension 20ther Dept.of                                                                                                    | E                           |
| C CLAIM OR PAYROLL ID NUMBER                                                                                                    | G THIS BOX FOR ALLO TMENT OF PAYMENT ONLY (                                                                                                    | (specify)<br>(f applicable) |
| Type/Print 9-Digit Tax ID #                                                                                                    | TYPE N/A AMOUN                                                                                                    | 47                          |
| PAYEE/JOINT PAYEE CERTIFICATION                                                                                                    | JOINT ACCOUNT HOLDERS' CERTIFICATION (                                                                                                    | optional)                   |
| I certify that I am entitled to the payment identified above, and that I<br>have read and understood the back of this form. In signing this form I | I certify that I have read and understood the back of the<br>the SPECIAL NOTICE TO JOINT ACCOUNT HOLDER                                                                                                    | is form, including<br>RS.   |
| authorize my payment to be sent to the financial institution named<br>below to be deposited to the designated account.                             |                                                                                                    |                             |
| SIGNATURE DATE                                                                                                    | SIGNATURE                                                                                                    | DATE                        |
| SIGNATURE DATE                                                                                                    | SIGNATURE                                                                                                    | DATE                        |
|                                                                                                    |                                                                                                    |                             |
|                                                                                                    |                                                                                                    |                             |
| SECTION 2 (TO BE COMPLETED BY                                                                                                    | PAYEE OR FINANCIAL INSTITUTION)                                                                                                    |                             |
| Awarding Agency Information &                                                                                                    | Awarding Agency Address                                                                                                    |                             |
| Contact Person                                                                                                    | Awarding Agency Address                                                                                                    |                             |
|                                                                                                    | CO ON COMMONY INCOMPANY                                                                                                    |                             |
| NAME AND ADDRESS OF FINANCIAL INSTITUTION                                                                                                    | BOUTING NUMBER                                                                                                    | CHECK                       |
|                                                                                                    |                                                                                                    | DIGIT                       |
| ABC Bank Name                                                                                                    | 1 2 3 4 5 6 7 8                                                                                                    | 3 9 1                       |
| 123 Bank Street                                                                                                    | DEPOSITOR ACCOUNT TITLE                                                                                                    |                             |
| Bank, US 99999                                                                                                    | ABC Corporation Inc.                                                                                                    |                             |
| FINANCIAL INSTIT                                                                                                    | UTION CERTIFICATION                                                                                                    |                             |
|                                                                                                    |                                                                                                    |                             |
| i commune identity of the above-named payee(s) and the account num<br>tilly that the financial institution agrees to receive and deposit the payr  | per and stie. As representative of the above-named financi-<br>ment identified above in accordance with 31 CFR Parts 2-                                                                                                    | 10, 20D, and 210.           |
| ABC Bank Name Representative ABC Bank                                                                                                    | Name Representative (123) 555-0987                                                                                                    | CATE<br>00-00-00            |
| Financial institutions should refer to the Einenschalt INSTITUTION Suddel D Meth. The content of                                                   | the GREEN BOOK for further instructions.                                                                                                    | ABOVE                       |
| THE PARAMENTER IN STITUTION SHOULD WALL THE COMPLET                                                                                                | TO FOR TO THE OOVERAMENT AGENCY IDENTIFIE                                                                                                    | ]                           |
| NSN 7540-01-008-0224                                                                                                    |                                                                                                    | 1199-207                    |

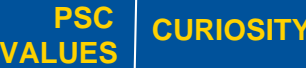

We continually question.

PARTNERSHIP We are bound to our customers and each other. SIMPLICITY

Clean solutions IMPACT maximize value.

We accomplish amazing amounts of important work.

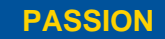

other with our thirst for excellence in public service. 63

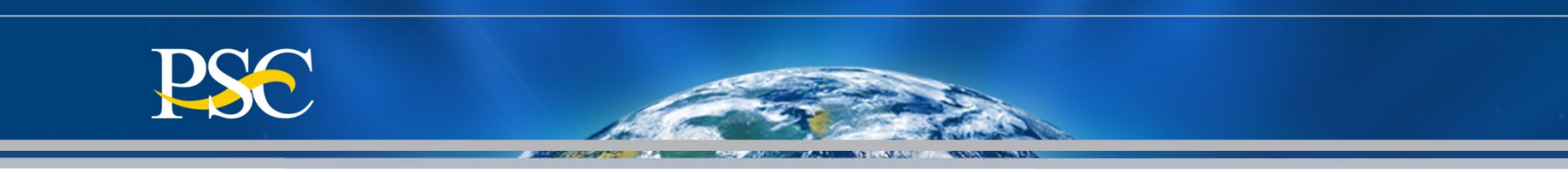

We have new banking information. How do we update PMS? You must submit a new Direct Deposit Sign-Up Form (SF-1199A) and send the form directly to the Payment Management Services (unless otherwise instructed by your awarding agency). The form can be obtained from your Financial Institution or from our web page (<u>https://pms.psc.gov</u>) under the section "How Do I...Access PMS" Grant Recipients and then select International Bank Account Instructions and SF-1199A Form.

**How do we know the banking has been updated?** Your accountant liaison will send you an Email confirmation once receipt of your forms. You can check the Payment Data Inquiry for T/C that states "**PNT**". Adhoc Grantee Inquiry – Payment Data

| T/C* ***DEBIT** | **POSTED** | ******* AMOUNT****** | *DATE** | SCHED* | **CONFIRM* |
|-----------------|------------|----------------------|---------|--------|------------|
| 227             | 06/21/2012 | \$100,000.00         |         |        |            |
| SPPMC011C3106   |            | \$100,000,00         |         |        |            |
| PNT             | 06/14/2012 | \$.00                | 120614  | 63991  |            |
| 227             | 05/03/2012 | \$100,000.00         |         |        |            |
| SPRMCO11CA106   |            | \$100,000.00         |         |        |            |

**How do we update our organizations information (Name, DUNS, Address)?** For name changes, you must submit a copy of the IRS Letter and/or Executive Order which states the old name and the new name (documentations should be sent to your grants officer <u>and</u> your PMS Liaison Accountant). For DUNS and address changes, you can provide this information on your organizations letterhead with an authorized signature directly to your grants officer. **How do we know the information has been updated?** Once the next quarter's reports are generated, you will be able to see the updated information.

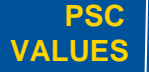

CURIOSITY We continually question.

PARTNERSHIP We are bound to our customers and each other. SIMPLICITY Clean solutions maximize value

IMPACT

We accomplish amazing amounts of

important work.

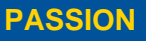

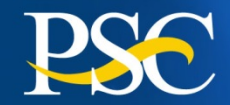

Listed below are some of the agencies currently serviced by PMS.

#### The HHS agencies are:

Administration for Children and Families (ACF) Administration for Community Living (ACL); formerly Administration on Aging (AOA) Agency for Healthcare Research and Quality (AHRQ) Centers for Disease Control and Prevention (CDC) Centers for Medicare & Medicaid Services (CMS), legacy HCFA Food and Drug Administration (FDA) Health Resources and Services Administration (HRSA) Indian Health Service (IHS) National Institutes of Health (NIH) Office of the Secretary (OS) Substance Abuse and Mental Health Services Administration (SAMHSA)

#### The Federal Non-HHS agencies and departments include:

Department of Agriculture (USDA) Corporation for National & Community Service (CNCS) Department of Homeland Security (DHS) Department of Labor (DOL) Department of State (DOS) Department of the Treasury (Treas.) Department of Veterans Affairs (VA) Executive Office of the President (EOP) National Aeronautics and Space Administration (NASA) Small Business Administration (SBA) United States Agency for International Development (USAID)

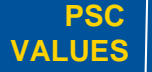

CURIOSITY We continually question.

PARTNERSHIP We are bound to our customers and each other.

SIMPLICITY Clean solutions maximize value

IMPACT

We accomplish amazing amounts of important work.

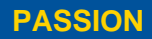

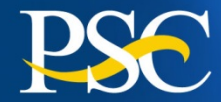

#### **Internet Access**

Payment Management Services Home Page https://pms.psc.gov

#### Hours of Operation

Monday through Friday: 5:00 a.m. until 11:00 p.m. EST\*

Saturday and Sunday: 9:00 a.m. until 9:00 p.m. EST\*

\*Requests for payment submitted after 5:00 p.m. EST will be processed as if received on the next business day.

#### **PMS Federal Holidays**

Payment Management Services is considered an Essential Government Office due to the nature of its business activities. This means as a general rule, PMS remains open for business year round except Federal Holidays and bank holidays.

# Payment Management Services is closed on the following Federal holidays

New Year's Day Martin Luther King, Jr. Day President's Day Memorial Day Fourth of July Labor Day Columbus Day Veteran's Day Thanksgiving Day Christmas Day

#### Help Desk Number

Telephone #: 877/614-5533 E-Mail: PMSSupport@psc.hhs.gov

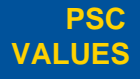

CURIOSITY We continually question.

PARTNERSHIP We are bound to our customers and each other. SIMPLICITY

Clean solutions maximize value.

IMPACT We accomplish amazing

> amounts of important work

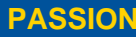

other with our thirst for excellence in public service. 66

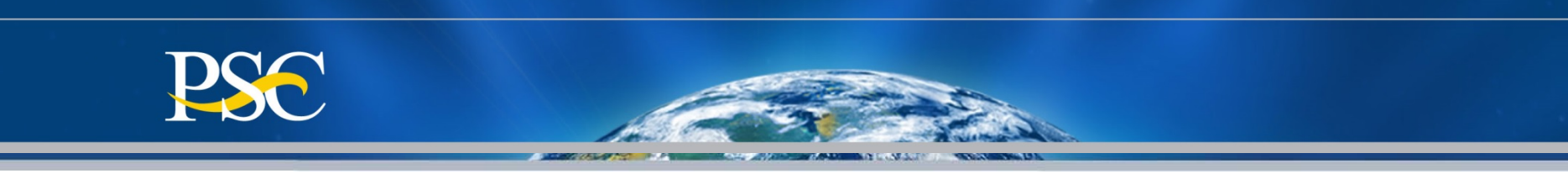

# **Returning Funds**

- All funding requested via the Payment Management System, must be returned back to our office for proper credit.
- All returns should include (1) PMS Account Number(s), (2) Grant Number, (3) Amount, and (4) reason for return (excess cash, interest, etc). If you are not able to provide this information on the transmission, <u>please send an E-Mail to your liaison accountant</u> informing them of the return and include all information stated above.
- > Remember to update your FCTR to reflect the funds return.
- Once the funds have been received and posted back to your PMS Account, you can check the payment data inquiry screen.
- On electronic returns there are fields in place for submitting information with the financial data. Please make use of these fields. Please include pertinent subaccount information if it applies.

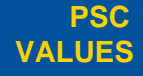

CURIOSITY

We continually question.

HIP We are bound to our customers and each other. SIMPLICITY Clean solutions maximize value IMPACT We accomplish amazing amounts of

important work

PASSIO

other with our thirst for excellence in public service. 67

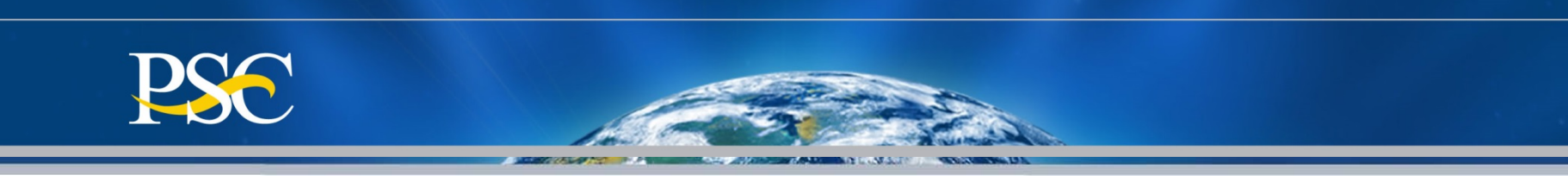

#### The Payment Management Services prefers that you return funds using <u>ACH Direct</u> <u>Deposit</u> (REX or Remittance Express) or <u>FedWire</u>.

#### ACH Returns (Direct Deposit)

Returning funds to DPM via ACH (Automated Clearing House) means you will most likely be returning funds to DPM in the manner in which they were received at your organization. You will need the following information:

- The DPM ACH Routing Number is: 051036706
- The DPM DFI Accounting Number: 303000

Bank Name: Credit Gateway - ACH Reciever Location: St. Paul, MN

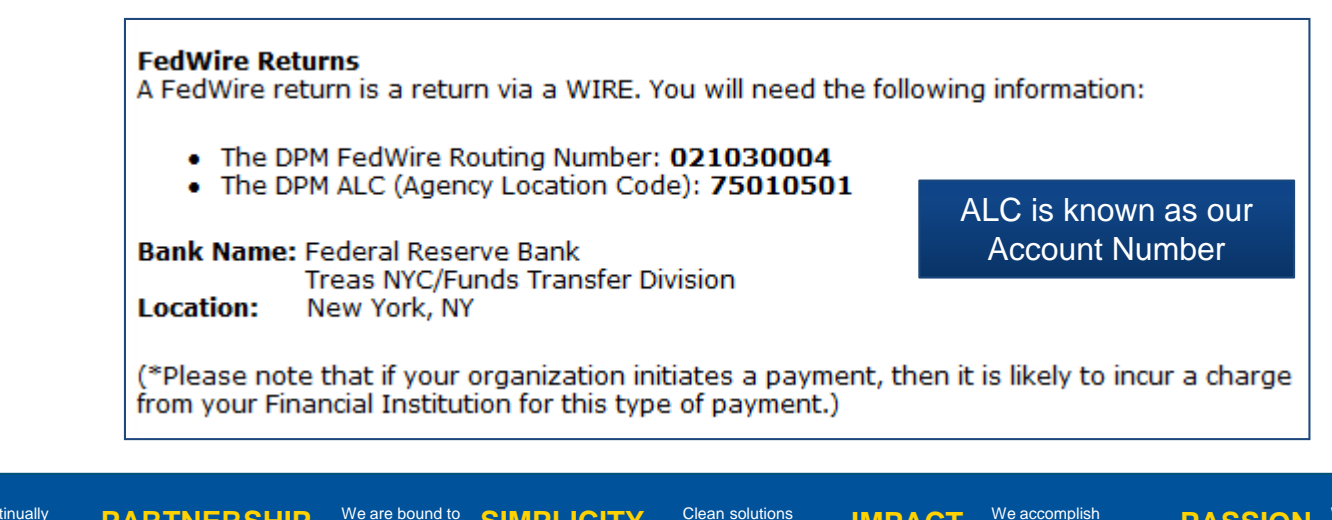

maximize value

We continually question.

PARTNERSHIP We are bound to our customers and each other.

We are bound to our customers SIMPLICITY

IMPACT

We accomplish amazing amounts of important work.

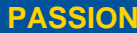

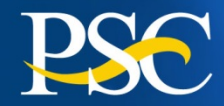

Sector State of the sector of the sector of

#### Check Returns

#### Please allow 4-6 weeks for processing of a payment by check to be applied to the appropriate PMS account.

If a recipient does not have electronic remittance capability, please be sure to use the following information:

- Check made payable to The Department of Health and Human Services
- Indicate your Payment Management System (PMS) Account Number (PAN) on the check. [NOTE: The Payment Management System (PMS) Account Number (PAN) is the same series of alpha-numeric characters which are used for payment request purposes (for example: C1234G1)].
- Mail the Check to:

HHS Program Support Center PO Box 530231 Atlanta, GA 30353-0231

Please include a brief statement explaining the nature of the return.

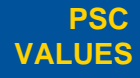

CURIOSITY We continually question.

PARTNERSHIP We are bound to our customers and each other.

We are bound to our customers SIMPLICITY

Clean solutions maximize value. IMPACT

We accomplish amazing amounts of important work.

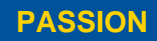

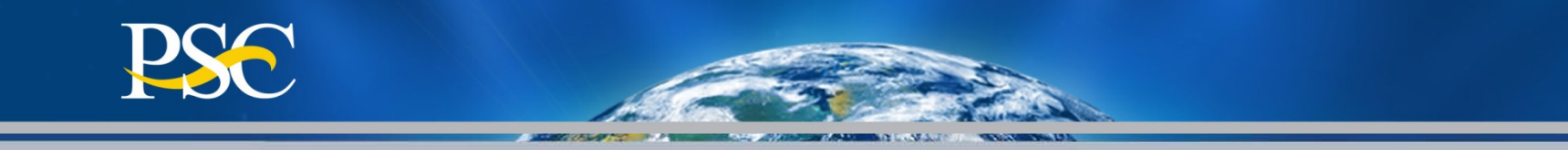

# **Specific Information**

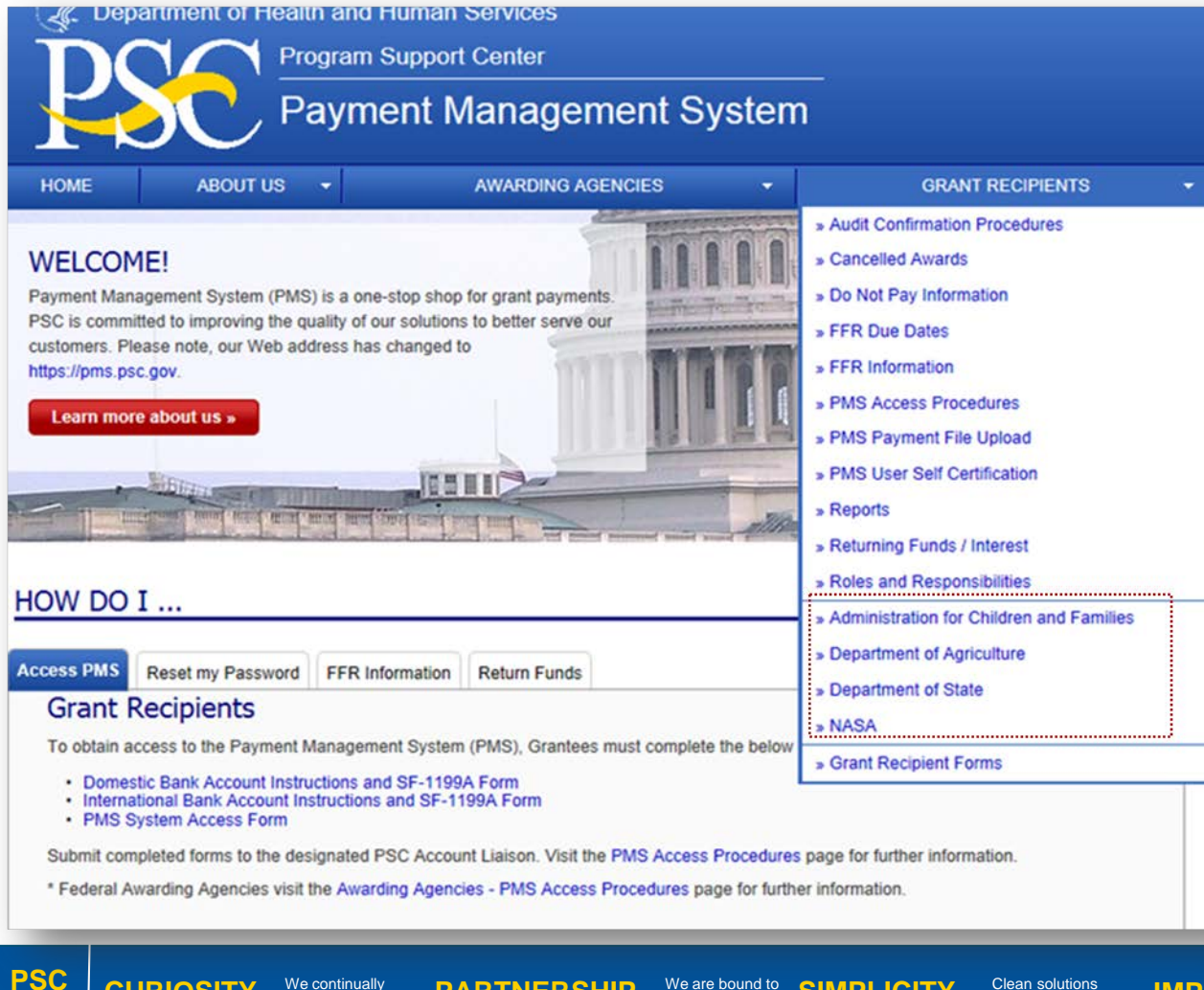

PARTNERSHIP

We are bound to

our customers

and each other.

SIMPLICITY

We continually

auestion

CURIOSITY

VALUES

Specific information can be found under the section "Grant **Recipients**"

We accomplish IMPACT amazing amounts of important work

Clean solutions

maximize value

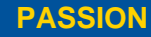

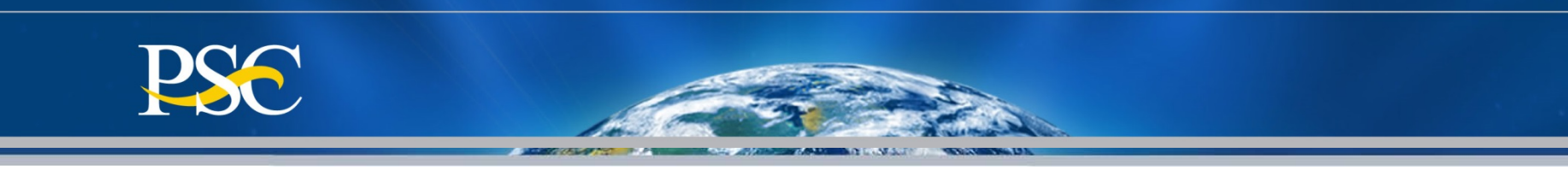

# **Thank You for Attending**

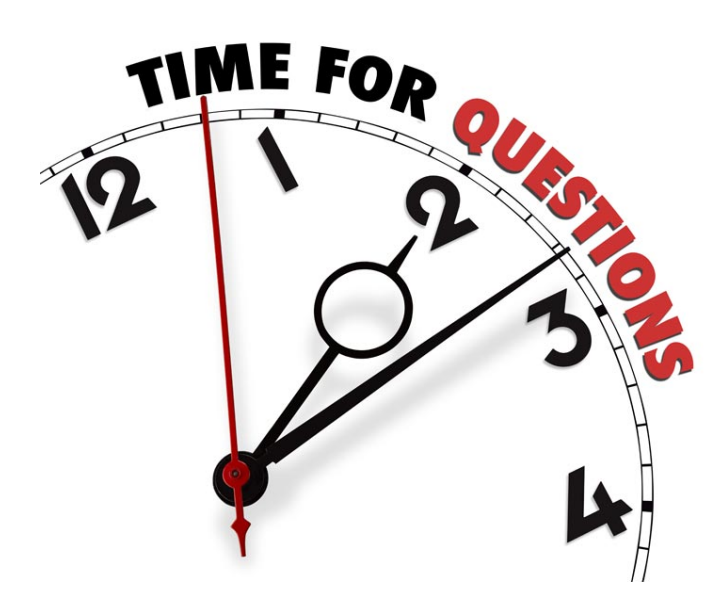

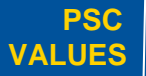

CURIOSITY We continually question.

PARTNERSHIP We are bound to our customers and each other.

We are bound to our customers SIMPLICITY Clean solutions maximize value.

IMPACT

We accomplish amazing amounts of important work. PASSION